ภาคผนวก ก คู่มือการติดตั้งระบบ

## คู่มือการติดตั้งโปรแกรม

### การติดตั้งโปรแกรม

้ตัวติดตั้งโปรแกรมได้บรรจุอยู่ในแผ่นซีดีรอม สามารถติดตั้งได้ตามขั้นตอนดังนี้

1.1 ใส่แผ่นซีดีรอมลงใน ซีดีรอมไคร์ฟ

1.2 เลือกเมนู Start และเลือก Run...

1.3 เลือกอ่านข้อมูลจาก ซีดีรอมไดร์ฟ

- 1.4 เลือกตัวติดตั้งโปรแกรมจากโฟล์เดอร์ "LOANS"
- 1.5 เข้าสู่ตัวติดตั้งโปรแกรมโดยดับเบิลคลิกเลือก 🝘 🕬
- 1.6 จากนั้นจะปรากฎหน้าจอคังนี้ (รอสักครู่)

| Install |                                                                     |
|---------|---------------------------------------------------------------------|
|         |                                                                     |
|         |                                                                     |
|         |                                                                     |
|         | Copying Files, please stand by.<br>Processing MSVBVM60.DLL (7 of 7) |
|         |                                                                     |
|         |                                                                     |
|         |                                                                     |

รูป ก.1 Install

1.7 เมื่อเสร็จขั้นตอนที่ 1.6 จะปรากฎหน้าจอภาพ

| STUDENT LOANS S | Setup                                                                                                    |
|-----------------|----------------------------------------------------------------------------------------------------|
|                 |                                                                                                    |
|                 |                                                                                                    |
|                 | STUDENT LOANS Selup                                                                                                    |
|                 | Welcome to the STUDENT LOANS installation program.<br>Setup cannot notal system Rise or update shared Rise if they are in use.<br>There encoding, we recommend that you dose any applications you rise<br>be running. |
|                 | Citi Citi Citi Citi Citi Citi Citi Citi                                                                                                    |
|                 |                                                                                                    |
|                 |                                                                                                    |

รูป ก.2 STUDENT LOANS Setup

เมื่อต้องการติดตั้งโปรแกรมให้เลือก OK หากต้องการยกเลิกการติดตั้งเลือก Exit Setup

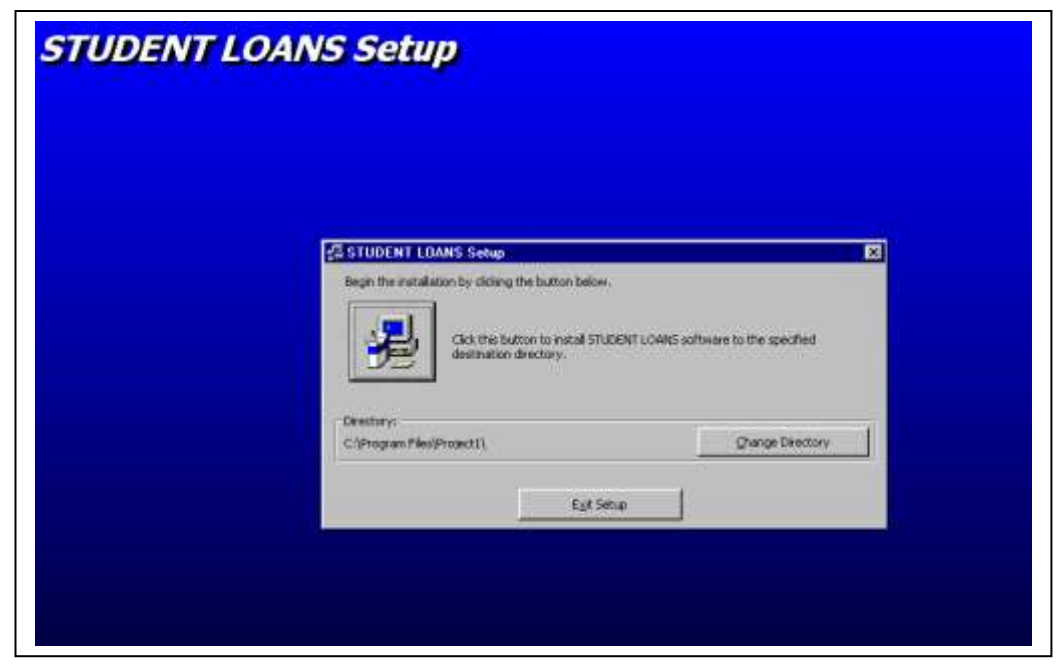

1.8 เมื่อเลือกติดตั้งโปรแกรมจะปรากฏ

รูป ก.3 การเปลี่ยน Directory ที่ต้องการติดตั้งโปรแกรม

ตัวติดตั้งจะให้ท่านเลือกตำแหน่งจัดเก็บโปรแกรม (C:\Program Files\Project1) หากท่าน ต้องการเปลี่ยนตำแหน่งจัดเก็บและชื่อโฟล์เดอร์ให้เลือก <u>C</u>hange Directory

| STUDENT LOANS Se                             | tup                                                                                                    |           |  |
|----------------------------------------------|----------------------------------------------------------------------------------------------------|-----------|--|
|                                              |                                                                                                    |           |  |
| E                                            | Change Directory                                                                                                    | x         |  |
| Bigori<br>Bigori<br>Li<br>Directo<br>Colfree | Entire an select a distantion directory.<br>Eath<br>F(1)<br>Developing<br>Control<br>Modelup<br>Modelup | OK Cancel |  |
|                                              | Drigen:<br>[∋] c. (CSC)                                                                                                    |           |  |

รูป ก.4 Change Directory

เลือก Path ที่ต้องการนำโปรแกรมไปติดตั้ง เช่น C:\ ต่อจากนั้นให้เลือก Directory ที่ต้องการ เช่น เลือก Directory loans กดปุ่ม OK เสร็จเรียบร้อยแล้วคลิกเลือกปุ่มรูปคอมพิวเตอร์ 遲

- 1.9 ต่อจากนั้นให้ทำกดปุ่ม Continue STUDENT LOANS - Choose Program Group Vou can enter a new group haven in the Program Group box. Groups list. Program Group: Tudent LOANS Groups list. Program Groups: Microsoft Reference Microsoft Visual SourceSafe Microsoft Visual SourceSafe Online Services Totation Continue Cancel
  - รูป ก.5 Choose Program Group

1.10 เมื่อเลือก Continue เริ่มการติดตั้งโปรแกรมจะคัดลอกไฟล์ข้อมูลจากซีดีรอมลงสู่
 คอมพิวเตอร์โปรดรอสักครู่ต่อจากนั้นจะปรากฏภาพหน้าจอดังรูป ให้กดปุ่ม Yes

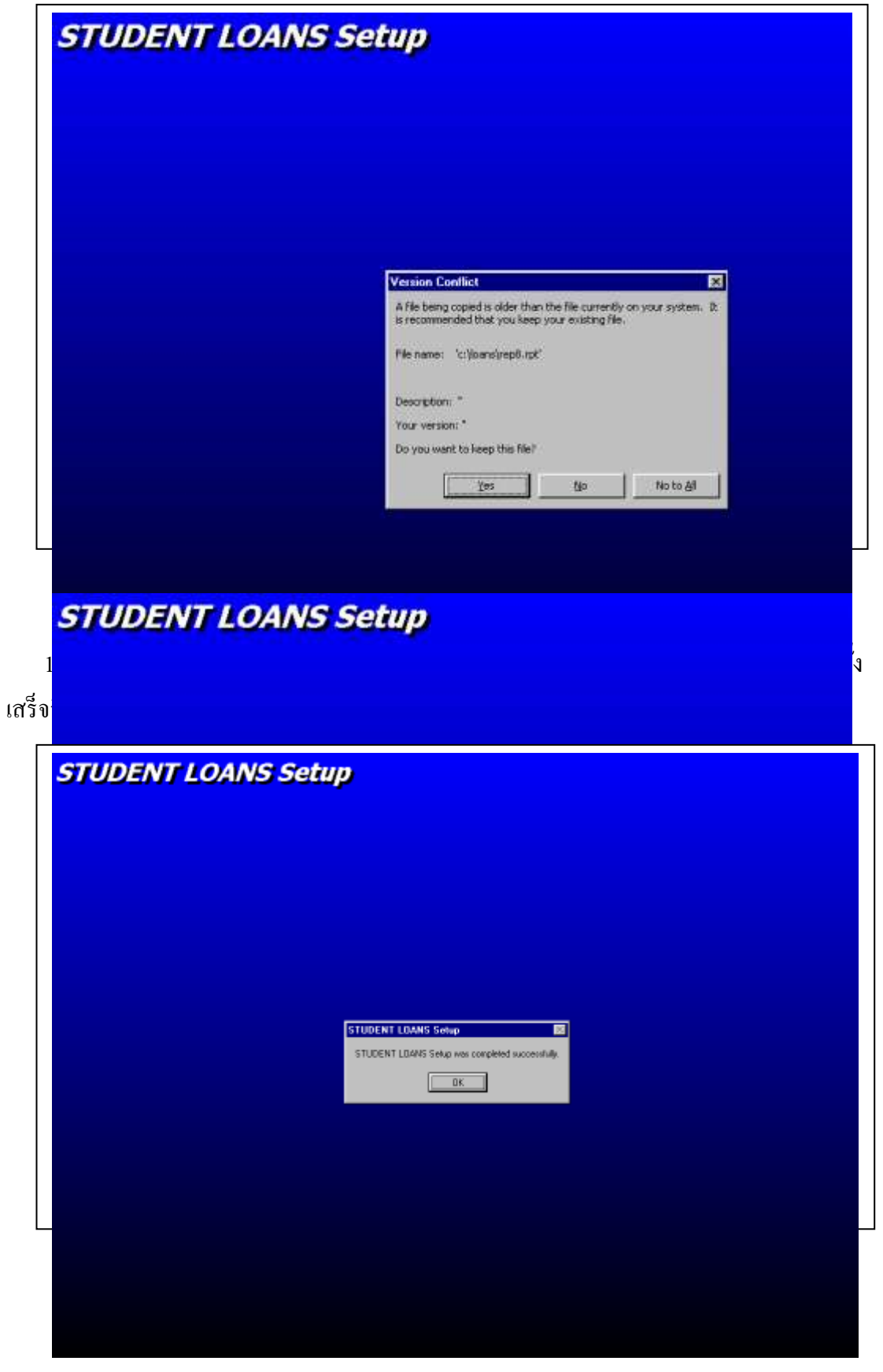

เมื่อติดตั้งเสร็จสิ้นแล้วให้ท่านเลือก OK ท่านสามารถเรียกใช้โปรแกรมได้จาก เมนูบาร์ Start > <u>P</u>rograms

เลือก 🕞 STUDENT LOANS 🔸 คลิ๊กเลือกไปที่ 🖻 STUDENT LOANS จะปรากฏ หน้าจอแรกของโปรแกรมเพื่อใช้งานได้ทันที ภาคผนวก ข คู่มือการใช้งาน

## การใช้โปรแกรมการพัฒนาระบบสนับสนุนการตัดสินใจ สำหรับการให้กู้ยืมเงินเพื่อการศึกษา ของสำนักกิจการนักศึกษา สถาบันราชภัฏเชียงใหม่

การใช้โปรแกรมพัฒนาระบบสนับสนุนการตัดสินใจ สำหรับการให้กู้ยืมเงินเพื่อการศึกษา ของสำนักกิจการนักศึกษา สถาบันราชภัฏเชียงใหม่ เป็นระบบที่ถูกพัฒนาขึ้นมาเพื่อใช้ในการ จัดเก็บข้อมูลและออกรายงานต่างๆ เพื่อให้สะดวกต่อการใช้งานจึงกวรทำตามขั้นตอนต่างๆดังนี้

| 🗣 หน้าจะหลัก   |                                              |   |
|----------------|----------------------------------------------|---|
|                | การพัฒนาระบบสนับสนุนการตัดสินใจ              |   |
|                | สำหรับการให้กู้ยืมเงินเพื่อการศึกษา          |   |
|                | ของสำนักกิจการนักศึกษา สถาบันราชภัฏเชียงใหม่ |   |
|                | 🕼 stialánu 🔀                                 |   |
|                | Stains                                       |   |
|                |                                              | F |
| 29.1           | Engin for Staff only                         |   |
| a the str      |                                              |   |
|                |                                              |   |
| and the second |                                              |   |
|                |                                              |   |
|                |                                              |   |
|                | ik Prince                                    |   |

#### 1. การเริ่มใช้โปรแกรม

รูป ข.1 เข้าสู่ระบบพร้อมใช้งาน

ให้ป้อนรหัสผ่านก่อนเริ่มเข้าโปรแกรม โดยป้อนตัวเลขหรือตัวอักษรจำนวน 4 หลัก หาก ใส่รหัสผ่านไม่ถูกต้องติดต่อกัน 3 ครั้งจะออกจากระบบทันที แต่ถ้าใส่รหัสผ่านถูกต้องจะเริ่มเข้าสู่ โปรแกรม คลิ๊กเลือกไปที่ปุ่มเริ่มเข้าโปรแกรม

### คู่มือ

 หน้าจอหลักของระบบ จะอยู่ในลักษณะเป็นแท็ปให้เลือกการทำงานซึ่งจะมีหัวข้องานของ ระบบดังนี้ ข้อมูลนักศึกษา ข้อมูลผู้เกี่ยวข้อง การทำสัญญา รายงาน ข้อมูลหลักของระบบ เกี่ยวกับโปรแกรม ซึ่งสามารถเลือกการทำงานได้จากแต่ละหัวข้อโดยใช้ปุ่มแท็ป หรือการนำเมาส์ ไปคลิ๊กเลือกที่หัวข้อที่ต้องการ

**2.1 ข้อมูลนักศึกษา** เป็นหน้าจอที่จะทำการบันทึกข้อมูลของนักศึกษาจากแบบคำขอ กู้ที่นักศึกษาที่ได้ยื่นความจำนงไว้

| ข้อมูลนักศึกษา                                                                                                    | มืองสูญสูมส์ยวช้อง<br>เออีตเป็นสูมสูม                                                                                                    | การกำลังเฉก                                                                                                    | 110-314                                                                                                    | ข้อมูลหลักของระบบ                                                                                                    | สัยวกับโปหมาหม                                                                                  |
|----------------------------------------------------------------------------------------------------|----------------------------------------------------------------------------------------------------|----------------------------------------------------------------------------------------------------|----------------------------------------------------------------------------------------------------|----------------------------------------------------------------------------------------------------|-------------------------------------------------------------------------------------------------|
| รารรัสสมัยชังมูลมัลส์<br>สารโคมาร์กรอง<br>(กลักษราราม นาย<br>(กลักษราราม 12/12)<br>มารักษราราม (ก <mark>ระเรียน</mark><br>ประการเรียน (ก <mark>ระเรียน)</mark><br>สร้างคราม (การรัส<br>(กิลปู่ปัจจุบัน 222)<br>จังหวัด (เรืองโท<br>(กิลปู่ปัจจุบัน 222)<br>จังหวัด (เรืองโท<br>เมาการศึกษาชั้นสูงสุดระรั<br>(กิ.ปัญชีเว็บประก ระเทศ | เสษา<br>(00) รสิสนิกสักษ<br>(00) มิม โร (อุเกษ<br>(70) มิม โร (อุเกษ<br>(70) มิม โร (อุเกษ<br>(70) มิม โร (อุเกษ<br>(70) มิม พร้าว จ. เรียงไหม่<br>(สามขุม โรงเมือ<br>(สามขุม โรงเมือ<br>(สามขุม โรงเมือ<br>(สามขุม โรงเมือ<br>(สามขุม โรงเมือ<br>(สามขุม โรงเมือ<br>(สามขุม โรงเมือ<br>(สามขุม โรงเมือ)<br>(สามขุม โรงเมือ<br>(สามขุม โรงเมือ)<br>(สามขุม โรงเมือ<br>(สามขุม โรงเมือ)<br>(สามขุม โรงเมือ)<br>(สามขุม โรงเ | 1 43212530<br>น มามสกุล (แร)<br>กละ (มนุมยศาสตร์และสิภา<br>พละ (มนุมยศาสตร์และสิภา<br>พละ (มนุมยศาสตร์และสิภา<br>พละ (มนุมยศาสตร์และสิภา<br>นมร์โก<br>นมร์โก<br>ม มามส์นการศึกษะ)<br>นมร์โกล์ (155-567458<br>ม มอาธินการศึกษะ) | 18961<br>พกัวสะร์<br>มัน 2.95<br>มี ก็ว่าการสำเภณ<br>มี ก็ว่าการสำเภณ<br>มี กระเบิน (1995) | รับส์ 8 หญ<br>กรณาเมือง<br>(* ระรัส<br>(* ระรัส<br>(* ระรัส<br>(* ระรัส<br>(* ระรัส<br>(* ระรัส<br>(* ระรัส<br>(* ระรัส<br>(* ระรัส<br>(* ระรัส<br>(* ระรัส))<br>(* ระรัส<br>(* ระรัส<br>(* ระรัส))<br>(* ระรัส<br>(* ระรัส)<br>(* ระรัส<br>(* ระรัส)<br>(* ระรัส))(* ระรัส)<br>(* ระรัส)<br>(* ระรัส))(* ระรัส)<br>(* ระรัส))(* ระรัส)<br>(* ระรัส))(* ระรัส)(* ระรัส))(* ระรัส)(* ระรัส))(* ระรัส)(* ระรัส)(* ระรัส))(* ระรัส)(* ระรัส)(* ระรี3)(* ระรัส)(* ระรี3)(* ระรี3)(* ระรี3)(* ระรี3)(* ระรี3)(* ระรี3)(* ระรี3)(* ระรี3)(* ระรี3)(* ระรี3)(* ระรี3)(* ระรี3)(* ระรี3)(* ระรี3)(* ระรี3)(* ระรี3)(* ระรี3)(* ระรี3)(* ระรี3)(* ระรี3)(* ระรี3)(* ระรี3)(* ระรี3)(* ระรี3)(* รร5)(* ระรี3)(* ระรี3)(* รร5)(* รร5)(* รร5)(* รร5)(* รร5)(* รร5)(* รร5)(* รร5)(* รร5)(* รร5)(* รร5)(* รร5)(* รร5)(* ร5)(* รร5)(* ร | ของคม 2545<br>เการทันหา<br>กษักษา<br>สัตน์กลักษา<br>ติกษา<br>อุเทษ ตอร์จะริญ<br>อุเทษ ตอร์จะริญ |
| <ul> <li>Ūgāsāuta sum</li> <li>āzztācunatas</li> <li>drumatasupāgās</li> <li>drumatasupāgās</li> <li>mūsāzžuscesnold</li> <li>drumātasupstatas</li> <li>drumātasutestats</li> <li>drumātasutestats</li> <li>drumatasutestats</li> </ul>                                                                                             | ารทหารไทย จำกัดผุ้มหายาม)<br>ระเทาร<br>โดงระกรอบหรังผู้ร้องกู้<br>เประการพระผู้รับรองรายไป<br>เประการพระงุมักซักษา<br>องรุมักซักษา                                                                                                    | ต์ (หรือมู่เครประจำตัวสำราชการ<br>สายสำคัญสำราชการ1                                                                                                    | F conference<br>1                                                                                                    | 01592209                                                                                                    | u<br>re l. Laure I                                                                              |

รูป ข.2 กรอกข้อมูลนักศึกษา

โดยเริ่มจากการกรอกเลขที่แบบคำขอกู้ซึ่งจะเป็นตัวเลข 4 หลัก ต่อจากนั้นกรอกรหัส นักศึกษาจำนวน 8 หลัก เมื่อกรอกรหัสนักศึกษาจะปรากฎระดับการศึกษา ชั้นปี และคณะออกมา โดยอัตโนมัติ เลือกคำนำหน้านาม กรอกชื่อ นามสกุล วันเดือนปีเกิด อายุจะปรากฎเองอัตโนมัติ เลือกโปรแกรมวิชา กรอกคะแนนเฉลี่ยสะสม เลขที่บัตรประจำตัวประชาชน วันที่ออก เลือกณ. ที่ว่าการ กรอกภูมิลำเนาเดิม เบอร์โทรศัพท์ ที่อยู่ปัจจุบัน เลือกตำบล อำเภอ จังหวัด กรอกเบอร์ โทรศัพท์ เลือกจบการศึกษาชั้นสูงสุด กรอกสถาบันการศึกษา คลิ๊กเลือกบัญชีเงินฝากธนาการ และ กรอกเลขที่บัญชี ตรวจสอบเอกสารที่แนบมากับแบบกำขอกู้โดยกลิ๊กเลือกตามรายการ

ถ้าหากต้องการค้นหาข้อมูลของนักศึกษาสามารถค้นหาได้จากรหัสนักศึกษา หรือชื่อ-นามสกุลก็ได้โดยการคลิ๊กเลือกไปที่รายการก็จะปรากฏข้อมูลของนักศึกษาที่มีอยู่ หากต้องการดู ข้อมูลให้กดปุ่มตกลง หากต้องการบันทึกข้อมูลให้กดปุ่มบันทึก ถ้าต้องการยกเลิกข้อมูลทั้งหมด ให้กดปุ่มยกเลิก หากต้องการไปป้อนข้อมูลของบิดา/มารดาให้กดปุ่มข้อมูลบิดา/มารดา แต่ถ้า ต้องการออกจากโปรแกรมให้กดปุ่มออกจากโปรแกรม

2.2 ข้อมูลผู้เกี่ยวข้อง เป็นหน้าจอที่จะทำการบันทึกข้อมูลของผู้ที่เกี่ยวข้องกับนักศึกษา หรือผู้กู้ยืม ซึ่งจะเป็นบิดา มารดา ผู้ปกครอง ผู้ค้ำประกัน ผู้แทนโดยชอบธรรม

| ข้อมูลนักศึกษา                                                                                                    | ข้อมูลผู้เกี่ยวข้อง                                                                                                    | ກາຈກຳລັญญา                                                                                                    | VID:814                                                                                                    | ชื่อมูลหลักของระชบ                                                                                                    | เกี่ยวกับโปรแกรม                                                   |
|----------------------------------------------------------------------------------------------------|----------------------------------------------------------------------------------------------------|----------------------------------------------------------------------------------------------------|----------------------------------------------------------------------------------------------------|----------------------------------------------------------------------------------------------------|--------------------------------------------------------------------|
| กรณาเพิ่มกการชิมมร์                                                                                                    | <b>โดมูล</b><br>หรือ อู้อุษการะไม่ไข่ ปิดา - มาด<br>คา ไม่ไขยู่ทำประกัน<br>เดา ไม่ไขยู่แทนโดยของธรรษ                                                                                                    | R1                                                                                                    | รายละเลีย<br>รรัสสัตร์การ<br>สำนักหน้าน<br>ชื่อ [<br>วิน (เรื่อน ก็                                                                                                    | ริษที่ 23<br>เครือมูลผู้ที่เปิดวร้องกับผู้<br>กา<br>เม                                                                                                    | พฤษภาพม 2545<br>ได้<br>ริกาศร้ายา                                  |
| การคัมหา<br>อัล<br>อัลและ<br>มาย เกรม<br>มาย เกรม<br>มาย มาย<br>มาย สารม<br>มาย สารม<br>มาย สารม<br>มาย สามร<br>มาย สามร<br>มาย สามร<br>มาย สามร<br>มาย สามร<br>มาย สามร<br>มาย สามร<br>มาย สามร<br>มาย สามร<br>มาย สามร<br>มาย สามร<br>มาย สามร<br>มาย สามร<br>มาย สามร<br>มาย สามร<br>มาย สามร<br>มาย สามร<br>มาย สามร<br>มาย สามร<br>มาย สามร<br>มาย สามร<br>มาย สามร<br>มาย สามร<br>มาย สามร | มามสกุล<br>รัสรษรีกร์<br>เกิงริญ<br>เกิงริญ<br>เกิงริญ<br>เกิงริญ<br>รัฐมา<br>กับรถี่ รับการ์อง<br>หายุกลัก<br>รรณชี<br>มามสัต<br>รรณชี<br>รรณชี<br>รร<br>รร<br>รร<br>รร<br>รร<br>รร<br>รร<br>รร<br>รร<br>ร | <mark>็ลนักดึกษาที่ปรี่ตวซีลง</mark><br>3254 กามราม วิธีกะรักร์<br><mark>"อยังนี้ตวซีลงกับนักดึกบ</mark><br>นาย เกษม วิธีกะรักร์<br>นระเมาลี วิธีกะรักร์ | เหล่าไปตระ<br>เหล่าไปตระ<br>สำเร็จการ<br>สำเร็จการ<br>สำเ | เขาที่ไปแรมของ<br>เขาที่สามารถการ)<br>ระจำตัวผู้เสียงกามี<br>เข้ากะาสูงสุดระดับ<br>ลาซิพ<br>รายได้ /ปี<br>ตำนล  <br>มามสกุลภู่สมเรล<br>มามสกุลภู่สมเรล<br>มามสกุลภู่สมเรล<br>มามสกุลภู่สมเรล<br>มามสกุลภู่สมเรล<br>มามสกุลภู่สมเรล<br>มามสกุลภู่สมเรล<br>มามสกุลภู่สมเรล<br>มามสกุลภู่สมเรล<br>มามสกุลภู่สมเรล<br>มามสกุลภูลภูลภูลภูลภูลภูลภูลภูลภูลภูลภูลภูลภูล | มาย<br>มาย<br>มาย<br>มาย<br>มาย<br>มาย<br>มาย<br>มาย<br>มาย<br>มาย |

รูป ข.3 กรอกข้อมูลผู้เกี่ยวข้อง

โดยเริ่มจากการเลือกว่าต้องการจะกรอกข้อมูลของผู้เกี่ยวข้องประเภทใดซึ่งจะมีรายการให้ เลือกคือ ข้อมูลบิคา ข้อมูลมารคา ข้อมูลผู้อุปการะ ข้อมูลผู้ก้ำประกัน ข้อมูลผู้แทนโดยชอบธรรม ต่อจากนั้นให้กรอกรหัสนักศึกษาผู้เกี่ยวข้อง เลือกกำนำหน้านาม กรอกชื่อ นามสกุล วันเดือนปี เกิด จะปรากฎอายุให้เองอัตโนมัติ กรอกเลขที่บัตรประจำตัวประชาชนหรือบัตรข้าราชการ เลขที่ บัตรประจำตัวผู้เสียภาษี เลือกสำเร็จการศึกษาสูงสุดระดับ เลือกอาชีพ กรอกรายได้ต่อปี ที่อยู่ เลือกตำบล อำเภอ จังหวัด กรอกชื่อ-นามสกุลกู่สมรส(ถ้ามี) เลือกความเกี่ยวข้องกับผู้กู้

ถ้าหากต้องการค้นหาข้อมูลของผู้เกี่ยวข้องสามารถค้นหาได้จากชื่อ-นามสกุล โดยการ กรอกชื่อ-นามสกุลแล้วกดปุ่มตกลง หรือจะคลิ๊กเลือกไปที่รายการก็จะปรากฎข้อมูลของผู้เกี่ยวข้อง แล้วกดปุ่มตกลงก็ได้ ก็จะปรากฎข้อมูลของผู้เกี่ยวข้องกับนักศึกษาที่กู้ยืมทั้งหมด หากต้องการ บันทึกข้อมูลให้กดปุ่มบันทึก ถ้าต้องการยกเลิกข้อมูลทั้งหมดให้กดปุ่มยกเลิก แต่ถ้าต้องการออก จากโปรแกรมให้กดปุ่มออกจากโปรแกรม

2.3 การทำสัญญา เป็นหน้าจอที่จะทำการบันทึกข้อมูลการทำสัญญาของผู้กู้ยืม ซึ่งจะ กระทำหลังจากได้รับการอนุมัติให้กู้ยืมเงินได้ ข้อมูลส่วนใหญ่จะได้มาจากการข้อมูลนักศึกษาและ ข้อมูลผู้เกี่ยวข้องที่ได้ทำการบันทึกไว้แล้ว สำหรับวงเงินที่กู้ยืมนักศึกษาทุกคนจะได้รับวงเงินที่ เท่ากันดังนั้นในแต่ละปีการศึกษาผู้ใช้ระบบจะต้องไปกรอกวงเงินให้กู้ยืมที่ข้อมูลหลักของระบบ ก่อน

| ร้อมูลจักศึกษา                                                                             | ร้อมูลผู้เรื่อวร้อง                                                                                    | การทำลัญญา                                                            | 978479                                                                                     | อียงุลหลักของระบบ                                                                        | เกี่ยวกับโปรแกรม                                                                        |
|--------------------------------------------------------------------------------------------|----------------------------------------------------------------------------------------------------|-----------------------------------------------------------------------|--------------------------------------------------------------------------------------------|------------------------------------------------------------------------------------------|-----------------------------------------------------------------------------------------|
| ครื่องรถะมือบัทเท.<br>ญญาบิที่ปปินณ สถาย<br>คย โนบยรงอื่อ วงศ์สมบู<br>ได้รับมอบอำนาจรามหร่ | 2564 วันที่ปาสัญญา  <br>โอรายมัญเมืองว่าหม่ วังกวัด<br>เฉิ่<br>เสรีลลอบอำนาจอวันจี <mark>(01/06</mark> | 01/02/2545 เลขที่มี<br>เหนืองว่าหน้<br>                               | มมา 2545/01<br>เอพว่าง กละทุนให้ผู้สัมแห้<br>โจลงสริการบดี<br>มา ซึ่งต่อไปนี้เรียกว่า "ผู้ | 001 รัพที่ 9 พ<br>พระมาณสมมี<br>เละที่อัญชิงไป<br>(456-2-34567<br>(14550) เละที่อัญชิงไป | <b>อุษภาคม 2545<br/><u>แล้วกระ</u>เสลามศึกษา<br/>'8<br/>แล้วก <u>ร</u>ษาคารกรุ่มโทย</b> |
| ริสนักทึกษา (432125)<br>โกลักษาระดับ (จาบริญภ<br>ลอประจำดัวประชาชน (                       | 0 58-14708409 147084<br>17 84011 3 4<br>1234587695565 aan                                              | ทษ มปอดา<br>ขอ่  272 คร้างเมือก ล.เมื<br>ค้เมือวันที่ 01/01/3087      | คมภิณิตม/โมเกีย  12/12/<br>ค. ระเรียงไทย่<br>๕.  ถึงหารสำเภอ                               | (3063 กรุณาเมือง<br>เป็นเชิงเชียงโ<br>กรุณาเมืองเชียงโ<br>กรุณาเมืองเชียงโ               | า <del>ารคันคา</del><br>เมา<br>ขัดหา                                                    |
| £ศักประดิน<br>Г⊈สา<br>ГценаΣи                                                              |                                                                                                    | 🖾 มารสา โมาเส<br>ชื่อรู้สมระ                                          | าวแทน่งนี้อย แปลเตา                                                                        | - Savis                                                                                  | ะมูรรัด้ดะการทันทา                                                                      |
| 🗆 ผู้แรงโดยมอบธร                                                                           | su 🗍                                                                                                   | งก็ชวช้องกับ                                                          | )อูโละเป็น                                                                                 |                                                                                          | #i083                                                                                   |
| <u>วลเงินที่ก็มีม</u>                                                                      |                                                                                                    |                                                                       |                                                                                            | <u>ข้อมูลที่คือ</u>                                                                      | <u>งการขัดพา</u>                                                                        |
|                                                                                            | สพเรีย                                                                                                 | ufi 2 4.000.00 sim si                                                 | = घेवः <mark>8.000.0</mark>                                                                | min o                                                                                    |                                                                                         |
| 2.61105108/002102                                                                          | <u>อกับการศึกษา</u> สาหเรีย<br>สาหเรีย                                                                 | มพี่ใ <mark>3,500.00 ม</mark> พ<br>มพี่2 <mark>3,500.00</mark> มพี่จะ | w Der <b>7,000.0</b>                                                                       | ũ sm                                                                                     |                                                                                         |
| 3.คำให้ร่างระหว่างกา                                                                       | รสัณฑ 31 ค่าก็พักเพี<br>32 พ่าไข้จ่ายส่                                                                | หละ <u>1.00</u><br>วนตัว เพิ่มหละ <u>2.00</u>                         | mix 00.0                                                                                   | -                                                                                        |                                                                                         |
| รวมกำได้จ่ายสีสำเริ่นไ                                                                     | พการสำระชิพ (3.1+3.2) เพื่อร                                                                           | ale 3,000.00 s/m s/                                                   | = Da: 36,000.0                                                                             | 0 wm                                                                                     | n unun                                                                                  |
| ก้อีบเป็นคริสที่ 🚺                                                                         | รรมของเป็นที่สู่                                                                                       | มิมที่งทมด                                                            | 51.000.0                                                                                   |                                                                                          | ารษิตจัญญา                                                                              |
|                                                                                            | ตัวอัตษร                                                                                               |                                                                       | ทั่วหมือหนึ่งพัฒนาหลังข                                                                    |                                                                                          | 1                                                                                       |

รูป ข.4 กรอกข้อมูลการทำสัญญา

โดยเริ่มจากการกรอกปี พ.ศ. ที่นักศึกษากู้ครั้งแรกก่อน กรอกวันที่ทำสัญญา กรอกเลขที่ สัญญา เลือกชื่อผู้ได้รับมอบอำนาจ ซึ่งจะปรากฎตำแหน่งและวันที่ได้รับมอบอำนาจเองอัตโนมัติ ต่อจากนั้นทำการกรอกรหัสนักศึกษา ซึ่งจะปรากฎรายละเอียดข้อมูลของนักศึกษาและผู้เกี่ยวข้อง กับนักศึกษา พร้อมวงเงินกู้ยืมออกมาเองโดยอัตโนมัติ

ถ้าหากต้องการค้นหาข้อมูลสามารถค้นหาได้เลขที่สัญญา หรือรหัสนักศึกษา ป้อนข้อมูล ที่ต้องการค้นหาแล้วกคปุ่มตกลง หรือจะคลิ๊กเลือกไปที่รายการก็จะปรากฎข้อมูลที่ต้องการค้นหา แล้วกดปุ่มตกลงก็ได้ ก็จะปรากฎข้อมูลที่ต้องการค้นหาออกมาทั้งหมด หากต้องการบันทึกข้อมูล ให้กดปุ่มบันทึก ถ้าต้องการยกเลิกข้อมูลทั้งหมดให้กดปุ่มยกเลิก ถ้าต้องการปิดสัญญาของเลขที่ สัญญาดังกล่าวไม่ว่าจะด้วยเหตุผลใดๆก็ตาม เช่น การลาออก การถูกไล่ออก การเสียชีวิต เป็น จะต้องทำการปิดสัญญาของเลขที่สัญญานั้นโดยกดที่ปุ่มปิดสัญญา แต่ถ้าต้องการออกจาก โปรแกรมให้กดปุ่มออกจากโปรแกรม

**2.4 รายงาน** เป็นหน้าจอที่จะทำการออกรายงานทั้งทางจอภาพและทางเครื่องพิมพ์

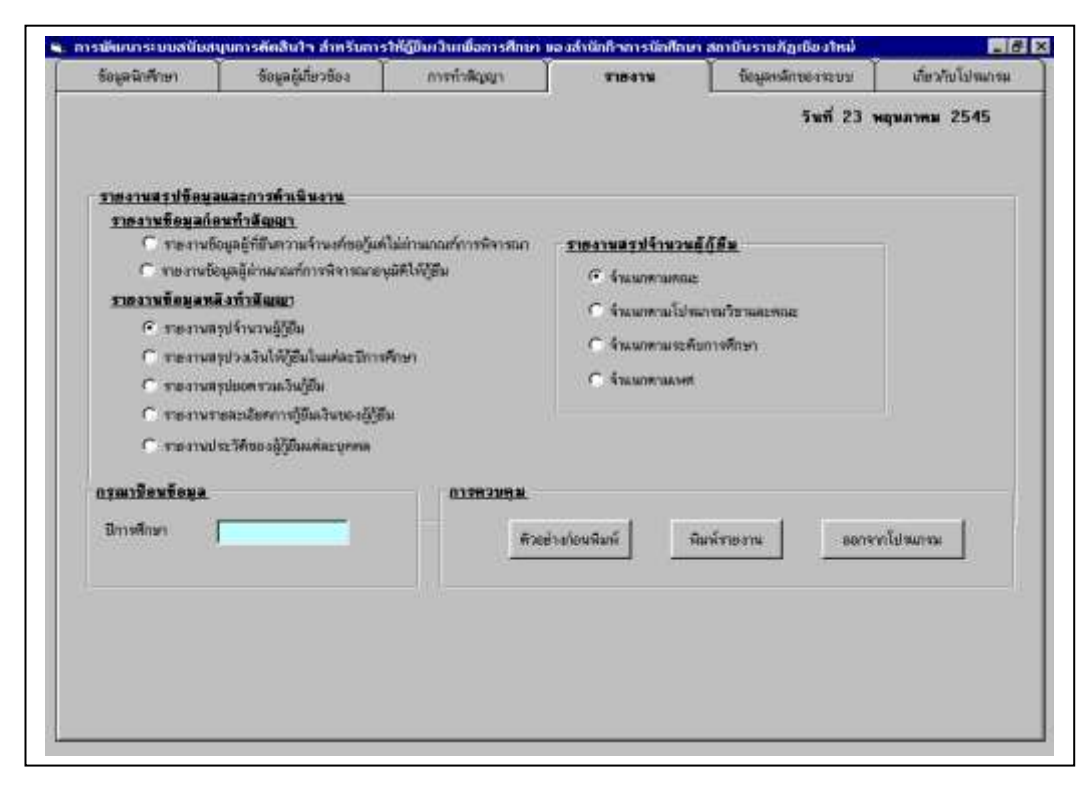

รูป ข.5 รายงาน

การออกรายงานสามารถทำได้โดยการป้อนปีการศึกษาที่ต้องการให้ออกรายงานก่อน แล้ว กลิ๊กเลือกไปยังรายงานที่ต้องการ ซึ่งจะแบ่งเป็นรายงานข้อมูลก่อนทำสัญญา และรายงานข้อมูล หลังทำสัญญา ถ้าต้องการให้แสดงออกทางจอภาพก่อนให้กดปุ่มตัวอย่างก่อนพิมพ์ แต่ถ้าต้องการ ให้ออกเครื่องพิมพ์ให้กลิ๊กไปที่ปุ่มพิมพ์รายงาน ตัวอย่างรายงานที่แสดงทั้งทางจอภาพและทั้งทาง เครื่องพิมพ์มีดังนี้

|              |      |             | ริไปงั่าไม่<br>ดำนั<br>202 ค.โรคนา ครั้างเก้ | ผู้ไปผ่านเกณฑ์การพิอาร<br>ผู้ปีผ่านเกณฑ์การพิอาร<br>ผลิลสารพัสศัสยา คอาบัง<br>ลส อ.บัละ อ.เรือะไหบ่ :<br>ประจำปีการศึกษา 2546 | ณเอนุปที่ให้กู้อื่ม<br>ก็ลดางมีคยา<br>แรงสัญเรืองไหม่<br>10300 โทง. 053-412544 | 3141           | 20 אקצעווגע   | 254 |
|--------------|------|-------------|----------------------------------------------|----------------------------------------------------------------------------------------------------|--------------------------------------------------------------------------------|----------------|---------------|-----|
| านักนักศึกษา | ά-m  | บธกุล       | ะดับการใหม                                   | ไปนการกรา                                                                                                    | Rati                                                                           | าเป็นองู้ปกตอง | จ่านวนที่น้อง | กรณ |
|              | <br> | <u>. (.</u> | linui d                                      | แม่ระเกิ                                                                                                    | ່ານມານຄົນມ                                                                     | 351010         |               | 216 |

## รูป ข.6 รายงานผู้ไม่ผ่านเกณฑ์การพิจารณา

| รายงานผู้ผ่านเกณฑ์การพิจารณอนุปที่ให้กู้ยับ<br>สำนงานคองกุณมินให้สู้อับเพื่อคางมีคยา<br>ดำนัดส่วดางนัดมีคยา พยาบันงานอัญเรืองใหม่<br>202 อ.โอตนา ตว้างเพื่อค อ.เมือง อ.เรืองใหม่ 50300 โทง. 053-412544 ต่อ 144 |                                    |                                           |                                              |                                                |                                           |                                              | 20 אקשחאס              | I 25M                       |
|----------------------------------------------------------------------------------------------------|------------------------------------|-------------------------------------------|----------------------------------------------|------------------------------------------------|-------------------------------------------|----------------------------------------------|------------------------|-----------------------------|
|                                                                                                    |                                    |                                           |                                              | ประวัติโกรส์เหล เ                              |                                           |                                              |                        |                             |
|                                                                                                    |                                    |                                           |                                              |                                                | 343                                       |                                              |                        |                             |
| ามัธนักศึกษา                                                                                                    | <b>Å</b> - U                       | וחבעים                                    | ระดับการใหม                                  | นองานการและ                                    | RAB                                       | ายให้เองู้ปกตอง                              | จำนวนที่น้อง           | แรงเสี้                     |
| รมัธนักศึกษา<br>4873                                                                                                    | <ื่า-บ<br>นง ค⊒ีษ์                 | ามชกุล<br>เพิ่มรู้เกิ                     | ะดับการโทยา<br>นักหนังส่                     | ของานการกรา<br>เป็นเกาะกรา                     | RAS                                       | <b>กอได้เอง</b> ู้ปกลอง<br>ม                 | จำบวบที่บ้อง<br>เ      | ທາກເສົ                      |
| รพัธนักส์กรา<br>จะเพ                                                                                                    | <^่า∙บ<br>ชัมิตา เบ<br>บัน้ำ เบ    | ามชกุล<br>คลิษั<br>คลิษั                  | ะดับกรที่พา<br>นักมัส<br>นักมัส              | นองานการกรา<br>ไปนกระวังา<br>คนะหม่            | RAE<br>มูยพั<br>สายพัฒนิตว่าไว้           | าายให้และรู้ปกคามง<br>มา<br>รายเบน           | จำบวบที่บ้อง<br>เ<br>ะ | เกราะสั่ง<br>เส             |
| วพัสนักส์กรา<br>4278<br>6258<br>6258                                                                                                    | €<br>មិនីត ប<br>រូបតៃ ប<br>រូបតំ ប | ามธกุล<br>กลิมัติ<br>กรับทุ<br>เกิดซีเตูเ | ะดับกาส์กษา<br>นักหนัง<br>นักหนัง<br>นักหนัง | นองานการกระก<br>ไปนการกระก<br>คนะหน้<br>คนะหน้ | คณะ<br>มุยพั<br>พระเพ่มระเว้าวัว<br>มุยพั | ากกให้และรู้ปกคามง<br>ม<br>ระเมเม<br>หมู่แบบ | จำนวนที่น้อง<br>เ<br>ะ | เกรงเสร้า<br>เส<br>22<br>เส |

### รูป ข.7 รายงานผู้ผ่านเกณฑ์การพิจารณา

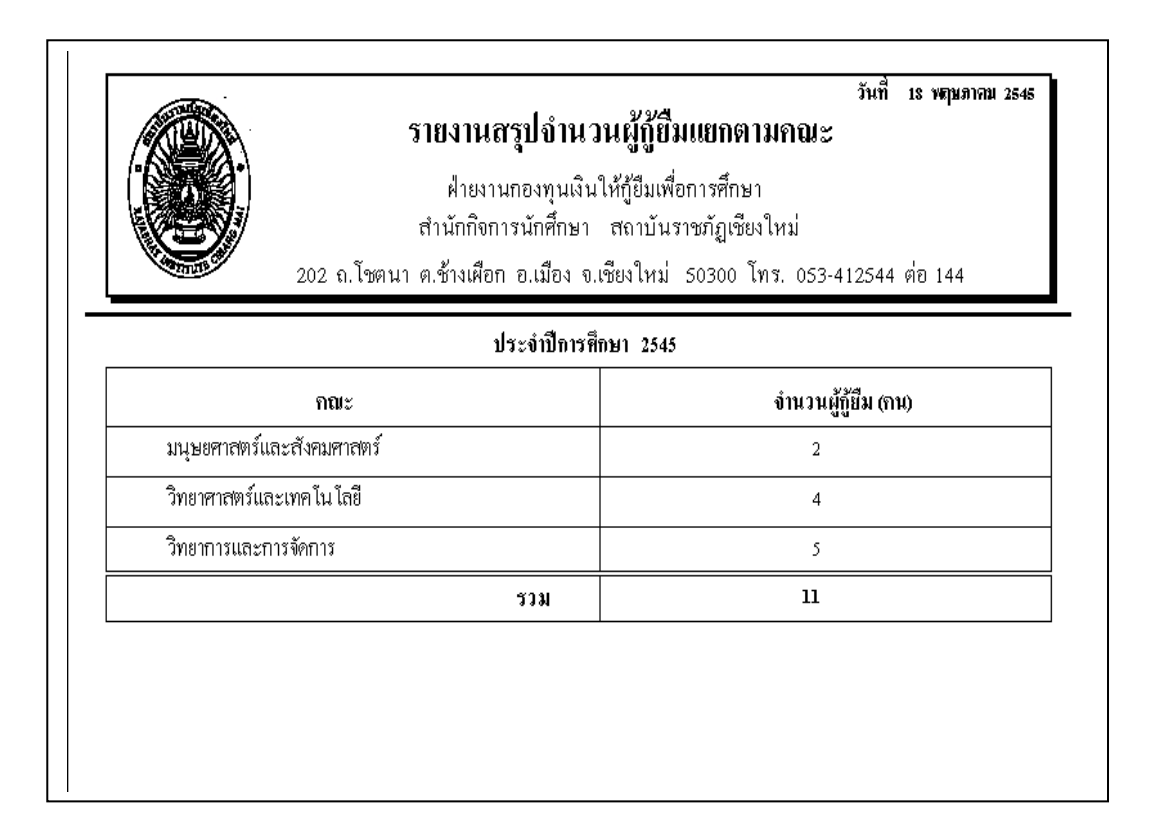

#### รูป ข.8 รายงานสรุปจำนวนผู้กู้ยืมแยกตามคณะ

|                                                                                              | • รายงานสรุปจ๋<br>กำ<br>202 ถ.โชคนา ค.                                                                        | ำนวนผู้กู้ยืมแยกต<br>ฝ่ายงานกองทุนเงินให้กู้เ<br>เน็กกิจการนักศึกมา สถ<br>ข้างเคือก อ.เมือง จ.เชียง | จมท<br>ามโปรแกรมวิชาและคณะ<br>ขีมเพื่อการศึกมา<br>าบันราชภัฏเชียงใหม่<br>ใหม่ 50300 โทร. 053-412544 | 18 พฤษภาคม 254<br>;<br>91่อ 144                  |
|----------------------------------------------------------------------------------------------|----------------------------------------------------------------------------------------------------|----------------------------------------------------------------------------------------------------|----------------------------------------------------------------------------------------------------|--------------------------------------------------|
|                                                                                              |                                                                                                    | ประจำปีการศึกม                                                                                      | in 2545                                                                                             |                                                  |
| รพัสนักฟึกษา                                                                                 | ชื่อ - นามสกุล                                                                                                |                                                                                                    | เลขที่สัญญา                                                                                         | วงผืนกู้ยืม                                      |
|                                                                                              |                                                                                                    | ดณะ มนุมยศาสร                                                                                       | ทร์และสังคมศาสตร์                                                                                   |                                                  |
| ปรแกรมวิชา : ก                                                                               | ารวัดผลการที่กมา                                                                                              |                                                                                                    |                                                                                                    |                                                  |
| 44312789                                                                                     | นางสาว ทีทยา                                                                                                  | พรพมมิตร                                                                                            | 2545/0010                                                                                           | 51,000.00                                        |
| ปรแกรมวิชา : ภ                                                                               | ามาอังกฤมชุรกิจ                                                                                               |                                                                                                    |                                                                                                    | 1                                                |
| ปรแกรมวิชา : ภ<br>40112790                                                                   | ามาอังกฤมชุรทิจ<br>นาย วีรชาพิ                                                                                | วรรณมณี<br>ออเะ วิทยาอาจเป                                                                          | 2545/0002                                                                                           | 51,000.00                                        |
| ไปรแกรมวิชา ⊦ ภ<br>40112790<br>                                                              | ามาอังกฤมชูรทิจ<br>นาย วีรชาพิ<br>ารบริหารธรทิจ                                                               | วรรณมณี<br>คณะ วิทยาการแ                                                                            | 2545/0002<br>เละการจัดการ                                                                           | 51,000.00                                        |
| ปรแกรมวิชา : ภ<br>40112790<br>ปรแกรมวิชา : ก<br>42124331                                     | ามาอังกฤมชูรที่จ<br>นาย วีรชาพิ<br>ารบริหารชูรที่จ<br>นาย เด่น                                                | วรรณมณี<br>คณะ วิทยาการแ<br>เมืองชื่น                                                               | 2545/0002<br>เละการจัดการ<br>2545/0008                                                              | 51,000.00                                        |
| ปรแกรมวิชา : ภ<br>40112790<br>ปรแกรมวิชา : ก<br>42124331<br>42124327                         | ามาอังกฤมชูรที่จ<br>นาย วีรชาพิ<br>ารบริหารชูรที่จ<br>นาย เด่น<br>นาย ขจร                                     | วรรณมณี<br>คณะ วิทยาการแ<br>เมืองชื่น<br>วักงาน                                                     | 2545/0002<br>เละการจัดการ<br>2545/0008<br>2545/0007                                                 | 51,000.00<br>51,000.00<br>51,000.00              |
| . ปรแกรมวิชา : ภ<br>40112790<br>. ปรแกรมวิชา : ก<br>42124331<br>42124327<br>42124302         | ามาอังกฤมชูรกิจ<br>นาย วีรชาพิ<br>ารบริหารชูรกิจ<br>นาย เด่น<br>นาย ขจร<br>นางสาวกรรณิทาวั                    | วรรณมณี<br>คณะ วิทยาการแ<br>เมืองชื่น<br>วักงาน<br>พงก์กา                                           | 2545/0002<br>เละการจัทการ<br>2545/0008<br>2545/0007<br>2545/0006                                    | 51,000.00<br>51,000.00<br>51,000.00<br>51,000.00 |
| ปรแกรมวิชา : ภ<br>40112790<br>ปรแกรมวิชา : ก<br>42124331<br>42124327<br>42124302<br>42124301 | ามาอังกฤมชูรทิจ<br>นาย วีรชาพิ<br>ารบริหารธุรทิจ<br>นาย เด่น<br>นาย ขจร<br>นางสาวกรรณิการ์<br>นางสาวกรรณิการ์ | วรรณมณี<br>คณะ วิทยาการแ<br>เมืองชิ้น<br>รักงาน<br>พงท์กา<br>จอมเม็ก                                | 2545/0002<br>เละการจัดการ<br>2545/0008<br>2545/0007<br>2545/0006<br>2545/0001                       | 51,000.00<br>51,000.00<br>51,000.00<br>51,000.00 |

| ฝ่ายงานกองทุนเงินให้กู้ยืมเพื่อการศึกษา<br>สำนักกิจการนักศึกษา สถาบันราชภัฏเซียงใหม่<br>202 ณ.โซตนา ต.ข้างเผือก อ.เมือง จ.เซียงใหม่ 50300 โทร. 053-412544 ต่อ 144 |               |                     |  |  |
|----------------------------------------------------------------------------------------------------|---------------|---------------------|--|--|
|                                                                                                    | ประจำปีการก็เ | าษา 2545            |  |  |
| ระดับการศึกษา                                                                                                    |               | จำนวนผู้กู้ยืม (กน) |  |  |
| อนุปริญญา                                                                                                    |               | 2                   |  |  |
| ปริญญาตรี 4 ปี                                                                                                    |               | 8                   |  |  |
| ปริญญาตรี 2 ปีหลัง                                                                                                    |               | 1                   |  |  |
|                                                                                                    | รวม           | 11                  |  |  |

### รูป ข.9 รายงานสรุปจำนวนผู้กู้ขึ้มแยกตามโปรแกรมวิชาและคณะ

### รูป ข.10 รายงานสรุปจำนวนผู้กู้ยืมแยกตามระดับการศึกษา

วันที่ 19 พฤษภาคม 2545

## รายงานสรุปจำนวนผู้กู้ยืมแยกตามเพศ

ฝ่ายงานกองทุนเงินให้กู้ยืมเพื่อการศึกษา สำนักกิจการนักศึกษา สถาบันราชภัฏเชียงใหม่

202 ถ.โชตนา ด.ซ้างเผือก อ.เมือง จ.เซียงใหม่ 50300 โทร. 053-412544 ต่อ 144

#### ประจำปีการศึกษา 2545

| MA   | จำนวนผู้กู้ยืม (กน) |
|------|---------------------|
| ชาย  | 7                   |
| หญิง | 4                   |
| รวม  | 11                  |

| 202                                       | วัวไ<br>ฝ่ายงานส<br>สำนักกิจการ<br>ถ.โชทนา ค.ช้างเผือก | <b>เยงานสรุบ</b><br>เองทุนเงินให้รุ่<br>นักศึกษา สง<br>อ.เมือง จ.เชีย | วงเงิน<br> ขึมเพื่อกา<br>กาบันราช:<br>งใหม่ 50 | ใท้กู้ยืม<br>รศึกษา<br>กัฏเชียงใหม่<br>300 โทร. 0 | วันที่ 1<br>53-412544 ต | 19 พฤษภาคม 254<br>ว่อ 144 |
|-------------------------------------------|--------------------------------------------------------|-----------------------------------------------------------------------|------------------------------------------------|---------------------------------------------------|-------------------------|---------------------------|
|                                           | ประ                                                    | ะจำปีการศึกษา                                                         | 2545                                           | -                                                 |                         |                           |
| 1. ด่าบำรุงการศึกษา                       | I                                                      |                                                                       |                                                |                                                   |                         |                           |
|                                           | ภาคเรียนที่ 1                                          | 4,000.00                                                              | บาท                                            |                                                   |                         |                           |
|                                           | ภาคเรียนที่ 2                                          | 4,000.00                                                              | บาท                                            | รวมปีละ                                           | 8,000.00                | บาท                       |
| <ol> <li>ก่าใช้ง่ายเกี่ยวเนื่อ</li> </ol> | งกับการศึกษา                                           |                                                                       |                                                |                                                   |                         |                           |
|                                           | ภาคเรียนที่ 1                                          | 3, 500.00                                                             | บาท                                            |                                                   |                         |                           |
|                                           | ภาคเรียนที่ 2 <u></u>                                  | 3, 500.00                                                             | บาท                                            | รวมปีละ                                           | 7,000.00                | บาท                       |
| 3. ดำใช้จ่ายระหว่าง                       | การศึกษา                                               |                                                                       |                                                |                                                   |                         |                           |
|                                           | ค่าที่พัก เดือนละ                                      |                                                                       | 1,000.00                                       | บาท                                               |                         |                           |
|                                           | ค่าใช้จ่ายส่ว <b>น</b> ทัว                             | เดือนละ                                                               | 2,000.00                                       | บาท                                               |                         |                           |
| รวมค่าใช้จ่ายระ หา                        | ว่างการศึกษา เดือนละ                                   | 3,000.00                                                              | บาท                                            | รวมปีละ                                           | 36,000.00               | บาท                       |
|                                           |                                                        | รวม                                                                   | ยอกเงินที่กู้                                  | ้อื่มทั้งหม <u>ุก</u>                             | 51,000.00               | บาท                       |
|                                           |                                                        | ſ                                                                     | ਸ਼ੇ                                            | ำหมื่นหนึ่งพัน                                    | มบาทส้วน                | )                         |

รูป ข.11 รายงานสรุปจำนวนผู้กู้ยืมแยกตามระดับการศึกษา

รูป ข.12 รายงานสรุปวงเงินให้กู้ยืม

| รายงานสรรุปยอดรวมเงิน<br>ฝ่ายงานกองทุนเงินให้กู้ยืมเ<br>สำนักกิจการนักศึกษา สถาบัง<br>202 ถ.โชตนา ต.ช้างเผือก อ.เมือง จ.เชียงใหม | วันที่ 19 พฤษภาคม 2545<br>เกู้ยี่มทั้งหมด<br>พื่อการศึกษา<br>นราชภัฏเซียงใหม่<br>ม่ 50300 โทร. 053-412544 ต่อ 144 |
|----------------------------------------------------------------------------------------------------|----------------------------------------------------------------------------------------------------|
| ประจำปีการคึกษา 2:                                                                                                    | 545                                                                                                    |
| วงเงินกู้ยืมเพื่อการศึกษารวมทั้งหมด เป็นเงิน<br>จำนวนผู้กู้ยืมเพื่อการศึกษารวมทั้งหมด เป็นจำนวน                                  | ນາກ<br>2 ຄນ                                                                                                    |
| วงเงินกู้ยืมของผู้กู้ยืมแต่ละกน เป็นเงิน                                                                                         | <u>51,000.00</u> ນາກ                                                                                              |
| แยกเป็น 1. ก่าบำรุงการศึกษา                                                                                                    | <u>\$,000.00</u> ນາກ                                                                                              |
| 2. ก่าใช้จ่ายที่เกี่ยวเนื่องกับการศึกษา                                                                                          | 7,000.00UM                                                                                                    |
| า เป็นที่ส่วนตาะหน่างอาการีอาเก                                                                                                  | 2.666.66 31.29                                                                                                    |

|                               |          | วี<br>202 <b>ส.โร</b> เ | ายงา 14 รายสะ<br>สำหงานคล<br>ดำนัดสือสาวนั<br>เหม ค.ร้างเกือส อ.ย | เอียดการกู้ยั<br>เกษางินให้ผู้อ่องกำ<br>เดิษา คงาบัน<br>น้อง อ.เรื่องไหม่ | ไมเป็นของผู้กู้ยั<br>วงาวอีงษา<br>วารคัญเรื่องไหม่<br>รงวงง โทง. 053 | มันที่มงก<br>ไม่<br>-412544 ต่อ14 | 4          |
|-------------------------------|----------|-------------------------|-------------------------------------------------------------------|---------------------------------------------------------------------------|----------------------------------------------------------------------|-----------------------------------|------------|
|                               |          |                         | પ્રકાર                                                            | าปการศึกษา                                                                |                                                                      |                                   | _          |
| <b>รมัธ</b> บักศัก <b>ย</b> า |          | ערט - בי                | anja                                                              | ເສຍທີ່ສັດມຸດງ                                                             | C2811812                                                             | หมายเสมนัญรี                      | າລາບກູ້ຄົນ |
| 49212                         | 1410     | <b>5</b> 42             | สาวอิหงษ์                                                         | 2945/0144                                                                 | •****************                                                    | 9474227749                        | 51,000 00  |
| 44512789                      | 14146113 | นักต                    | กรพรรัตร                                                          | 2945/11.02                                                                | จนายาวครุงไทย                                                        | 75455 24612                       | 51,000 00  |
| 45455254                      | 1414613  | ลาสุจพา                 | บัติกรวัดวั                                                       | 29431117                                                                  | שאופונואיזפומט                                                       | 1246-74919                        | 51,000 00  |
| 42124551                      | 1410     | เล่น                    | เข้องจัน                                                          | 29431111                                                                  | จหายาวควาไทย                                                         | \$21-1789- <del>4</del>           | 51,000.00  |
| 42124527                      | 1410     | U23                     | วัลงาน                                                            | 29430117                                                                  | จหายาวควุงไทย                                                        | 5471141438                        | 51,000.00  |
| 42124582                      | 1414613  | ครรคัดาร์               | กงอัดา                                                            | 29450116                                                                  | จนายาวสรุงไทย                                                        | 9119611                           | 51,000 00  |
| 42124581                      | 1414613  | ครรศักรร์               | 223.SA                                                            | 29431111                                                                  | จหายาวควาไทย                                                         | 5471149645                        | 51,000.00  |
| 4552511                       | 1410     | หลายัป                  | ปาคหวาน                                                           | 2545/1115                                                                 | จนายาวควาไทย                                                         | 947-1-2222-1                      | 51,000.00  |
| 42124551                      | 1410     | เต่าน                   | เข้องจัน                                                          | 25451114                                                                  | จหายาวควาไทย                                                         | \$211XII)+                        | 51,000 00  |
| 4552511                       | 1410     | หลายัป                  | ปาสหวาน                                                           | 2948/1115                                                                 | จนายาวครุงไทย                                                        | 947-1- <del>2222-</del> 1         | 51,000 00  |
| 4112771                       | 1410     | วิวาาที                 | ามสรลิ                                                            | 2943/1112                                                                 | •***********                                                         | 121212-1-2112                     | 51,000.00  |

# รูป ข.13 รายงานสรุปยอครวมเงินให้กู้ยืมทั้งหมด

# รูป ข.14 รายงานรายละเอียดการกู้ยืมเงินของผู้กู้ยืม

|                                 | รายงานประวัติผู้กู้ยึง                | ll วันที่ 25 พฤษภาคม 2545               |
|---------------------------------|---------------------------------------|-----------------------------------------|
|                                 | ฝ่ายงานกองทุนเงินให้กู้ยืมเพื่อกา     | เรศึกษา                                 |
|                                 | สำนักกิจการนักศึกษา สถาบันราชภั       | ัฏเชียงใหม่                             |
| 202 ก.โษตา                      | า ต.ช้างเผือก อ.เมือง จ.เชียงใหม่ 503 | 100 โทร. 053-412544 ต่อ 14-             |
|                                 |                                       |                                         |
|                                 |                                       |                                         |
| รหัสนักทึกษา _4                 | <u>433254 ชื่อ นางสาวกาญจนา</u>       | <b>นามสกุล</b> <u>จัติทะจักร์</u>       |
| วันเสือนปีเกิด                  | 27 พฤศจิกายน 2515อาย 30 *             | đ                                       |
|                                 |                                       | -                                       |
| โปรแกรมวิชา                     | กษตรกรรม <b>คณะ</b> วิทยาศ            | <u>ทธตร์และเทคโนไลยี เครดเฉลีย 2,89</u> |
| -                               | ระระการกา วันเพื่ออย เว เมษายน        | วะสะ ด ที่ว่าการกำเกตเป็ดเปลี่ยงใหม่    |
| (123)                           | 567890000 7HIOON 12 CIBION            |                                         |
| ที่อย่ปัจบัน 22/17              | ตำบล ซ้างเผือก                        | อำเภอ เมือง                             |
|                                 |                                       |                                         |
| จังหวัด เชียงใหม่               | เบอร์โทรทัพท์0                        | 53-335110                               |
|                                 |                                       |                                         |
| à                               | . 8-1                                 |                                         |
| ชอ-นามสทุลปดา นายเกษม ๑୭        | าะจกร                                 |                                         |
| ชื่อ-นามสทุลมารดา นางมาสี ขัติเ | ะจักร์                                |                                         |
|                                 |                                       |                                         |

รูป ข.15 รายงานประวัติของผู้กู้ยืมแต่ละบุคคล

2.5 ข้อมูลหลักของระบบ เป็นหน้าจอที่จะทำการเพิ่มข้อมูลหลักของระบบทั้งหมด และ การสำรองข้อมูล โดยจะปรากฎข้อความให้เลือกระว่างการเพิ่มข้อมูลหลักของระบบกับการสำรอง ข้อมูลหน้าจอจะปรากฎข้อความดังนี้

| STUDE | NTLOANS 🛛 🔀                                                               |
|-------|---------------------------------------------------------------------------|
| ?     | คุณต้องการเพิ่มข้อมูลหลักของระบบเลือก ( OK )หรือสำรองข้อมูลเลือก (Cancel) |
|       | Cancel                                                                    |

รูป ข.16 การเพิ่มข้อมูลหลักหรือการสำรองข้อมูล

ถ้าเลือก Cancel หมายถึงการสำรองข้อมูลซึ่งจะปรากฎหน้าจอคังนี้

| 🚰 กัดลอก <u>ๆ</u> านข้อมูล   | ×              |
|------------------------------|----------------|
| ต้นทาง:<br> <br>ปลายทาง:<br> | ค้นทา<br>ค้นหา |
|                              | คัดลอก ยกเลิก  |

รูป ข.17 คัคลอกฐานข้อมูล

กรอกต้นทางที่ต้องการสำรองข้อมูลหรือกดปุ่มค้นหา โปรดระมัดระวังในการกรอกต้น ทางต้องระบุต้นทางที่ได้ทำการบันทึกฐานข้อมูลเก็บไว้ซึ่งถ้าท่านติดตั้งระบบไว้ที่ Directory ใด จะต้องกรอกหรือค้นหาเพื่อเลือกให้ถูกต้อง กรอกปลายทางที่ต้องการสำรองข้อมูลหรือใช้วิธีการ ก้นหาจะต้องระบุ Directory ปลายทางที่ต้องการสำรองข้อมูล โดยผู้ใช้จะต้องทำการสร้าง folder ปี การศึกษาที่ต้องการสำรองข้อมูลใน Directory นั้นก่อน กคปุ่มคัดลอกในกรณีที่ต้องการสำรอง ข้อมูลจริง กคปุ่มยกเลิกหากต้องการยกเลิกการสำรองข้อมูล

|                                                                                                    | ร้อมูลผู้เกี่ยวร้อง                                                                                                    | ດາກຳເຫັນຊາງ                | 91847W                                                                                                    | ข้อมูลหลักของระบบ                                                                                                    | เกี่ยวกับโปรแกรม                                                                        |
|----------------------------------------------------------------------------------------------------|----------------------------------------------------------------------------------------------------|----------------------------|----------------------------------------------------------------------------------------------------|----------------------------------------------------------------------------------------------------|-----------------------------------------------------------------------------------------|
|                                                                                                    | 10 - CALL - 1                                                                                                    |                            | N                                                                                                    | วันที่ 9 พฤ                                                                                                    | ษภาคม 2545                                                                              |
| ອ <b>ງພາະອັດທາງເຈົ້າ</b><br>ດີ ດຳນ<br>ດີ ດຳນີ<br>ດີ ດຳນີ<br>ດີ ດຳນີ<br>ດີ ດຳນ<br>ດີ ດຳນ<br>ດີ ດຳນ<br>ດີ ດຳນ<br>ດີ ດຳນ<br>ດີ ດຳນ | <b>มรับมุม</b><br>หมางเงินผู้ยืน<br>พากรศึกษาเริ่มสูงสุด<br>เทริศึกษา<br>เกรอเรียา<br>หมางให้ผู้<br>ครามแก้สาวร้อง<br>การสาเคย<br>ห | 11<br>11<br>2.<br>3.<br>12 | หวหวงเงิงผู้ที่ม<br>ารทักษา 2545<br>กำเกาะสารเสียนา<br>ภาคเรียนรั 1 4<br>ภาคเรียนรั 1 4<br>ภาคเรียนรั 1 3<br>ภาคเรียนรั 1 3<br>ภาคเ | 00000 มาร<br>00000 มาร รวมปัละ<br><b>ภารสักษา</b><br>50000 มาร รวมปัละ<br>50000 มาร รวมปัละ<br>พา<br>พักรณ์ท (2.1)+(3.2) เพื่อนละ<br>รวมปัละ<br>รวมปัละ<br>รวมปัละ<br>รวมปัละ | 8,000,00 พา<br>7,000,00 พา<br>มาร<br>มาร<br>3,000,00 พา<br>36,000,00 พา<br>51,000,00 พา |
| C and                                                                                                    | พ<br>ขัญชีเว็นสากรุสรสอานทึกษา                                                                                                    | m                          | <u>1</u>                                                                                                    |                                                                                                    | - 1                                                                                     |

ถ้าเลือก OK หมายถึงการเพิ่มข้อมูลหลักของระบบ จะปรากฏหน้าจอคังนี้ จำนวนวงเงินกู้ยืม

รูป ข.18 กรอกข้อมูลจำนวนวงเงินกู้ยืม

โดยเริ่มจากการกรอกปีการศึกษา ซึ่งจะขึ้นเองอัตโนมัติแต่ผู้ใช้สามารถเปลี่ยนแปลงได้ ต่อจากนั้นให้ทำการกรอกค่าบำรุงการศึกษาเป็นตัวเลขทั้งภาคเรียนที่ 1 และ 2 ผลรวมของปีจะ ปรากฏเองอัตโนมัติ ต่อจากนั้นให้กรอกค่าใช้จ่ายที่เกี่ยวเนื่องกับการศึกษาเป็นตัวเลขทั้งภาคเรียนที่ 1 และ 2 ผลรวมของปีจะปรากฏเองอัตโนมัติ กรอกค่าใช้จ่ายระหว่างการศึกษา โดยแบ่งเป็นค่าที่ พักเป็นรายเดือน ค่าใช้จ่ายส่วนตัวเป็นรายเดือน จะปรากฏผลรวมเป็นรายเดือนและรายปี และรวม ยอด วงเงินกู้ยืมทั้งหมดเป็นตัวเลขและตัวอักษรเองอัตโนมัติ

หากต้องการบันทึกข้อมูลจำนวนวงเงินกู้ยืมให้กคปุ่มบันทึก ถ้าต้องการลบข้อมูลจำนวน วงเงินกู้ยืมให้กคปุ่มลบ ถ้าต้องการยกเลิกข้อมูลจำนวนวงเงินกู้ยืมให้กคปุ่มยกเลิก แต่ถ้าต้องการ ออกจากโปรแกรมให้กคปุ่มออกจากโปรแกรม อาชีพ

| ร้อมูลจักศึกษา  | ข้อมูลผู้เกี่ยวข้อง      | การกำลัญญา | RUP BLA                                  | ข้อมูลหลักของระบบ | เพี้ยวกันโช่งนกรร |
|-----------------|--------------------------|------------|------------------------------------------|-------------------|-------------------|
|                 |                          |            |                                          | วันที่ 7 พฤษ      | มาคม 2545         |
| กรณาเมือกการป้อ | чбаца                    |            |                                          |                   |                   |
|                 |                          |            | <u>ขีดหร้อมูลที่ต้องก</u>                | u                 |                   |
| - 41W           | MAJIFENGEN               |            | รศิสลาธีพ 05                             |                   |                   |
| • 200           |                          |            | Bearin                                   |                   |                   |
| C mus           | au rauna magai           |            |                                          |                   |                   |
| C emic          |                          |            | รายละเลียดข้อมล                          |                   |                   |
| 1 1093          | anta negatine a          |            | 01 รับราชการ/รัฐรี<br>02 กับราช          | ີໂສາກກິຈ          |                   |
| C fair          |                          |            | 03 311412                                |                   |                   |
| C 254           | went 48                  |            | 04 1/10415/15                            |                   |                   |
| Caba            | nia                      |            |                                          |                   |                   |
| C iau           | สวามเสียวข้อง            |            |                                          |                   |                   |
| C fáir          | การสำเภาส                |            |                                          |                   |                   |
| C shur          | 1                        |            |                                          |                   |                   |
| C dua           | à                        |            |                                          |                   |                   |
| C Set           | in .                     |            |                                          |                   |                   |
| C cast          | ชัญชีเงินสากของสถานศึกษา |            | le le le le le le le le le le le le le l |                   |                   |
|                 |                          |            | 013972018                                | 2008 - 1078 -     | 46                |
|                 |                          |            | บินที่จา                                 | สน เท่ามีกา ออก   | เลาเป็นไรแกรม     |
|                 |                          |            |                                          |                   |                   |

รูป ข.19 กรอกข้อมูลอาชีพ

โดยเริ่มจากรหัสอาชีพ ซึ่งจะขึ้นเองอัตโนมัติผู้ใช้กรอกชื่ออาชีพที่ต้องการเป็นตัวอักษร หากต้องการบันทึกข้อมูลอาชีพให้กดปุ่มบันทึก ถ้าต้องการลบข้อมูลอาชีพให้กดปุ่มลบ ถ้าต้องการยกเลิกข้อมูลอาชีพให้กดปุ่มยกเลิก แต่ถ้าต้องการออกจากโปรแกรมให้กดปุ่มออกจาก โปรแกรม

90

## สำเร็จการศึกษาชั้นสูงสุด

| ข้อมูลพักศึกษา                                                                                                    | ช์อนุลผู้เกี่ยวช้อง                                                                                                    | การทำลังเฉก | 110-174                                                                                                    | ข้อมูลหลักของระบบ | เรื่อวกับโปรมกรร |
|----------------------------------------------------------------------------------------------------|----------------------------------------------------------------------------------------------------|-------------|----------------------------------------------------------------------------------------------------|-------------------|------------------|
|                                                                                                    |                                                                                                    |             |                                                                                                    | วันที่ 7 พฤษ      | มาคม 2545        |
| กรณาเลือกการป้อ                                                                                                    | WÉRHA.                                                                                                    |             |                                                                                                    |                   |                  |
| の 時間<br>で 度 の 時間<br>で の 時間<br>で の 間 時間<br>で の 間<br>で の 間<br>で の 間<br>で の 間<br>で の 間<br>で の 間<br>で の 間<br>で の 間<br>で の 間<br>で の 間 | รวดรวยเงินผู้ยืม<br>พ<br>จิกการทึกษาขึ้นสูงชุด<br>เทพน้าหาม<br>มหารทักษา<br>เ<br>แกรมวิชา<br>อาหารได้ผู้<br>เทน่ะ<br>อุทรวมแก้ยวซ้อง<br>การสำหลอ<br>ต<br>กระ |             | Seufisyafificans     shannsfinurguge     Sannsfinurguge     Sannsfinurguge     Of U.4     Of U.4     Of U | 12                |                  |
| C int                                                                                                    |                                                                                                    |             | าารควมดูม<br>อังศัก ( คา                                                                                                    | i entro zar       | จากไปหอดน        |
|                                                                                                    |                                                                                                    |             |                                                                                                    |                   |                  |

รูป ข.20 กรอกข้อมูลสำเร็จการศึกษาชั้นสูงสุด

โดยเริ่มจากรหัสการศึกษาชั้นสูงสุด ซึ่งจะขึ้นเองอัตโนมัติผู้ใช้กรอกชื่อการศึกษาสูงสุดที่ ต้องการเป็นตัวอักษร

หากต้องการบันทึกข้อมูลการศึกษาชั้นสูงสุดให้กดปุ่มบันทึก ถ้าต้องการลบข้อมูล การศึกษาชั้นสูงสุดให้กดปุ่มลบ ถ้าต้องการยกเลิกข้อมูลการศึกษาชั้นสูงสุดให้กดปุ่มยกเลิก แต่ ถ้าต้องการออกจากโปรแกรมให้กดปุ่มออกจากโปรแกรม

#### คำนำหน้านาม

| ข้อมูลจักสึกษา  | ข้อมูลผู้เกี่ยวข้อง       | อาจทำสัญญา | 106-014              | ข้อมูลหลักของระบบ | เที่ยวกับโปรแกรก |
|-----------------|---------------------------|------------|----------------------|-------------------|------------------|
|                 |                           |            |                      | วันที่ 7 พฤษ      | หลาดม 2545       |
| กรณาเสียกการจิต | นขัญมูล                   |            |                      |                   |                  |
| C free          | านวามวินดีกัน             |            | ป้อนข้อมูลที่ท้องการ | 1 <u></u> 1       |                  |
| C artis         |                           |            | รามพานาหมานาม        | 4                 |                  |
| Chđ             | งการทักษาอื่นสะสุด        |            | Rentementer          |                   |                  |
| F Ani           | าหน้านาม                  |            |                      |                   |                  |
| C soli          | แกรศึกษา                  |            | าหละเล็กครัดมูล      |                   |                  |
| C rac           |                           |            | 2 103                |                   |                  |
| C Eva           | แกรมวิชา                  |            | 3 whatha             |                   |                  |
| C date          | านาจให้อั                 |            |                      |                   |                  |
| C dia           | mila                      |            |                      |                   |                  |
| C ling          | สาวานเกี่ยวข้อง           |            |                      |                   |                  |
| C fida          | กระกิเมล                  |            |                      |                   |                  |
| C shu           |                           |            |                      |                   |                  |
| C hu            | a                         |            |                      |                   |                  |
| C \$153         | ie -                      |            |                      |                   |                  |
| C sai           | ปัญชีเว็จสากของสอาจที่กษา |            | <u>113872999.0.</u>  |                   |                  |
|                 |                           |            | มินทึก สถ            | ย ยาเล็ก ออก      | จากโประกรม       |
|                 |                           |            |                      |                   |                  |

รูป ข.21 กรอกข้อมูลคำนำหน้านาม

โดยเริ่มจากรหัสกำนำหน้านาม ซึ่งจะขึ้นเองอัตโนมัติผู้ใช้กรอกชื่อกำนำหน้านามที่ ต้องการเป็นตัวอักษร

หากต้องการบันทึกข้อมูลคำนำหน้านามให้กดปุ่มบันทึก ถ้าต้องการลบข้อมูลคำนำหน้า นามให้กดปุ่มลบ ถ้าต้องการยกเลิกข้อมูลคำนำหน้านามให้กดปุ่มยกเลิก แต่ถ้าต้องการออกจาก โปรแกรมให้กดปุ่มออกจากโปรแกรม

#### ระดับการศึกษา

| รอมูลจักศึกษา                                                                                                    | ข้อมูลผู้เกิดวร้อง            | การทำสัญญา | THEATS                                                                                                    | <b>ขึ้นมูลหลักของระบบ</b> | สมวกินโปรเกร |
|----------------------------------------------------------------------------------------------------|-------------------------------|------------|----------------------------------------------------------------------------------------------------|---------------------------|--------------|
|                                                                                                    |                               |            |                                                                                                    | วันที่ 7 พฤษ              | หาคม 2545    |
| อรณาเลียงการปีอา                                                                                                    | eñoux.                        |            |                                                                                                    |                           |              |
| <ul> <li>สำนวนวลเป็นผู้มีม</li> <li>สามวิท</li> <li>สามวิท</li> <li>สามวิท</li> <li>สามวิทสามาระ</li> <li>ระส่มการสักษา</li> <li>กระ</li> <li>โปรมกามวิชา</li> <li>ผู้มีอานารให้ผู้</li> <li>สามมาระ</li> <li>รัณยะกามเสียง</li> <li>สัมอาณามิส์ผู้</li> <li>สัมอาณามิส์ผู้</li> <li>สัมอาณามิส์ผู้</li> <li>สัมอาณามิส์ผู้</li> <li>รัณยะกามเสียงร้อง</li> <li>รัณยะกามสม</li> <li>รัณยะกามสม</li> </ul> |                               |            | มิอนข้อมูลที่สี่องการ<br>เริสระสันการศึกษา<br>รีสระสันการศึกษา<br>รายสะเล็ยกรับอนูล<br>1 อะเปรียญา<br>2 ปริญญาตรีงชี<br>3 ปริญญาตรีงชี<br>3 ปริญญาตรีทธีเรลนุ | ສຳມຸນູາ)                  |              |
| C 5153                                                                                                    | ด<br>ชัญชีเว็จสากของสถาษศึกษา | -0         | ารทวมทุม<br>มินทีา ลา                                                                                                    | ม ยามีก ออก               | าราโปรงกาม   |

รูป ข.22 กรอกข้อมูลระดับการศึกษา

โดยเริ่มจากรหัสระดับการศึกษา ซึ่งจะขึ้นเองอัตโนมัติผู้ใช้กรอกชื่อระดับการศึกษาที่ ต้องการเป็นตัวอักษร

หากต้องการบันทึกข้อมูลระดับการศึกษาให้กดปุ่มบันทึก ถ้าต้องการลบข้อมูลระดับ การศึกษาให้กดปุ่มลบ ถ้าต้องการยกเลิกข้อมูลระดับการศึกษาให้กดปุ่มยกเลิก แต่ถ้าต้องการออก จากโปรแกรมให้กดปุ่มออกจากโปรแกรม คณะ

| ข้อมูลนักสึกษา  | อังลุลผู้เรียวข้อง                 | ກາຈາຮ່າສັລຸທຸກ | 916-31W                          | ข้อมูลหลักของระบบ | เกี่ยวกับโปลแกล |
|-----------------|------------------------------------|----------------|----------------------------------|-------------------|-----------------|
|                 |                                    |                |                                  | วันที่ 7 พฤษ      | เลาคม 2545      |
| กรณาเลือกการป้อ | <u>uřena</u>                       |                |                                  |                   |                 |
| C. A            | ana ta Atta                        |                | <u>มือหร้อมูลที่ต้องกา</u> ร     | L                 |                 |
| C milli         | an stelle filme                    |                | viinaz <u>6</u>                  |                   |                 |
| 5 was           |                                    |                | Sauna:                           |                   |                 |
| Calu            | ารการการของสมบุญจะ<br>โทยนี้ปนเป็น |                |                                  |                   |                 |
| Cont            | และรดีอนุร                         |                | <u>รายละเอ็กครีอมูล</u>          |                   |                 |
| G nas           |                                    |                | 1 กรุศาสตร์<br>2 มนุษุศศาสตร์และ | โรงมหายองไ        |                 |
| C Ista          | แกรมวิชา                           |                | 3 วิทยาศาสตร์และเ                | ทกโรโอยี          |                 |
| C 104           | านาลโท้อี                          |                | 5 เพลโนโลอีการเก                 | 991               |                 |
| C dia           | wild                               |                |                                  |                   |                 |
| C in            | ลการรอกเกียวชีสอ                   |                |                                  |                   |                 |
| C fiżn          | การอำเภอ                           |                |                                  |                   |                 |
| C shu           |                                    |                |                                  |                   |                 |
| C ini           | na'                                |                |                                  |                   |                 |
| C for           | 54                                 |                |                                  |                   |                 |
| C 1925          | ก็มีผูชีเส็นสากรองสถานศึกษา        |                | 03783989                         |                   |                 |
|                 |                                    |                |                                  | No. and           | (e)             |
|                 |                                    |                | ນົນທັກ ສ                         | ณ มาเล็ก ออก      | จากโปรแกรม      |
|                 |                                    |                | 1.5                              | 112-112           |                 |

รูป ข.23 กรอกข้อมูลคณะ

โดยเริ่มจากรหัสคณะ ซึ่งจะขึ้นเองอัตโนมัติผู้ใช้กรอกชื่อคณะที่ต้องการเป็นตัวอักษร หากต้องการบันทึกข้อมูลคณะให้กดปุ่มบันทึก ถ้าต้องการลบข้อมูลคณะให้กดปุ่มลบ ถ้า ต้องการยกเลิกข้อมูลคณะให้กดปุ่มยกเลิก แต่ถ้าต้องการออกจากโปรแกรมให้กดปุ่มออกจาก โปรแกรม

#### โปรแกรมวิชา

| ข้อมูลนักศึกษา   | ข้อผูลผู้เกี่ยวข้อง                                                                                                    | การทำสัญญา | 1719/2714                                 | ขัดมูลหลักของระบบ | ส์สารกับโช่งนาง |
|------------------|----------------------------------------------------------------------------------------------------|------------|-------------------------------------------|-------------------|-----------------|
|                  |                                                                                                    |            |                                           | วินที่ 7 พฤษ      | มาคม 2545       |
| กรณาเมือกการชื่อ | <u>นซ์อมูล</u>                                                                                                    |            | N                                         |                   |                 |
| <b>C</b> 4       |                                                                                                    |            | SHADHAATIMHATIS                           | and I             |                 |
| Carlo            | APART AND THE                                                                                                    |            | ราสกละ                                    | mar               | -               |
| C 415            |                                                                                                    |            | Sharpsansaryor                            |                   | <u></u>         |
| C dul            | an i an in the state of the state of the sta |            | antenun se van                            |                   |                 |
| C anti-          | การสักษา                                                                                                    |            | รายละเลียดข้อมูล                          |                   |                 |
| Cour             | antisent <b>e</b> (                                                                                                    |            | 101 การศึกษาปรุมวัย<br>201 สาพาลังออนธรกิ |                   | 4               |
| i fain           | . neuðun                                                                                                    |            | 301 วิทยาการคลมพิว                        | linel             |                 |
| C čūt            | AFlerur                                                                                                    |            | 202 พัฒนาสุมอน                            |                   |                 |
| C shu            | nit                                                                                                    |            | 401 การบริหารธุรกิจ<br>302 กัมสร้าง       |                   |                 |
| C fau            | งความเกี่ยวร้อง                                                                                                    |            | 402 การจัดการทั่วไป<br>203 จัดประชาชมศาส  | ครั้              | _               |
| C fibr           | mahua                                                                                                    |            | 502 เกษตรกรรม                             |                   |                 |
| C shu            |                                                                                                    |            | 103 การพัฒนาผลกระ                         | บบ                |                 |
| C hu             |                                                                                                    |            | 104 การบระอมคิกษา<br>105 การศึกษาพิเศษ    |                   | -1              |
| C 4m2            | iei i                                                                                                    |            |                                           |                   |                 |
| C sast           | 1ชัญชีเงินสากของสอานศึกษา                                                                                                    |            |                                           |                   |                 |
|                  |                                                                                                    | 1          | initiation.                               | 100               |                 |
|                  |                                                                                                    |            | รันทึก ละ                                 | 5m2n 667          | หากไปพงาม       |
|                  |                                                                                                    |            |                                           |                   |                 |
|                  |                                                                                                    |            |                                           |                   |                 |

รูป ข.24 กรอกข้อมูลโปรแกรมวิชา

โดยเริ่มจากเลือกคณะจากดีบีคอมโบบ็อกซ์ (DBCombo) รหัสคณะและรหัสโปรแกรมวิชา จะขึ้นเองอัตโนมัติผู้ใช้กรอกชื่อโปรแกรมวิชาที่ต้องการเป็นตัวอักษร

หากต้องการบันทึกข้อมูลโปรแกรมวิชาให้กดปุ่มบันทึก ถ้าต้องการลบข้อมูลโปรแกรม วิชาให้กดปุ่มลบ ถ้าต้องการยกเลิกข้อมูลโปรแกรมวิชาให้กดปุ่มยกเลิก แต่ถ้าต้องการออกจาก โปรแกรมให้กดปุ่มออกจากโปรแกรม

#### ผู้มีอำนาจให้กู้

| <b>ข้อมูลจักทึกษา</b>  | ข้อมูลผู้เชี่ยวข้อง         | การทั่วสัญญา | \$76541W            | ทัดบูลหลักของระบบ               | เกี่ยวกับโปรแกร |
|------------------------|-----------------------------|--------------|---------------------|---------------------------------|-----------------|
|                        |                             |              |                     | วินที่ 7 พฤษ                    | สาคม 2545       |
| <u>กรณหลือกการชื่อ</u> | นข้อมูล                     |              |                     | 1477 - C                        |                 |
| <b>A</b>               |                             |              | Daubayan Mador      | 1                               |                 |
| 1 416                  | งหวระบุคริยุต               |              | 2418 03 89          | มามสกุล                         |                 |
| C a151                 | *                           |              | STAL WILL           |                                 | -               |
| Cithis                 | คการศึกษาธีษฐงสุด           |              | วันที่ได้รรับผลบสาพ | 11 P                            |                 |
| C And                  | าสน้ำนาม                    |              | สารามสีตรรัฐแนว     |                                 |                 |
| C នេះគំរ               | แกรรศึกษา                   |              | G1 wighter stars    | สร้อยสินคีร อริการษดี (01/06/25 | 39              |
| C na:                  |                             |              | 02 นายธรธับ วงศ์ส   | เมษูรณ์ รละอธิการษดี (01/06/254 | 1)              |
| C Lin                  | มกรมวิชา                    |              |                     |                                 |                 |
| ា ភូជន                 | านาจให้อั                   |              |                     |                                 |                 |
| C ena                  | niša                        |              |                     |                                 |                 |
| C lag                  | ลดวามเกี่ยวข้อง             |              |                     |                                 |                 |
| C film                 | การสำเภอ                    |              |                     |                                 |                 |
| 🔿 ទាំម                 |                             |              |                     |                                 |                 |
| C ana                  | 14                          |              |                     |                                 |                 |
| C Sand                 | Se                          |              |                     |                                 |                 |
| C saaf                 | ใช้ผูขึ่งวันสากรณะสถานพักษา |              | #1.5H23H34          |                                 |                 |
|                        |                             |              | ขัมพืก              | au unân aon                     | จากโปรแกรม      |
|                        |                             |              |                     |                                 | 1).             |

รูป ข.25 กรอกข้อมูลผู้มีอำนาจให้กู้

โดยเริ่มจากรหัสผู้มีอำนาจให้กู้จะขึ้นเองอัตโนมัติให้กรอกชื่อ-นามสกุลผู้มีอำนาจให้กู้ ต่อจากนั้นให้เลือกตำแหน่งของผู้มีอำนาจให้กู้จากดีบีคอมโบบีอกซ์ (DBCombo) กรอกวันที่ได้รับ มอบอำนาจ

หากต้องการบันทึกข้อมูลผู้มีอำนาจให้กู้ให้กดปุ่มบันทึก ถ้าต้องการลบข้อมูลผู้มีอำนาจให้ กู้ให้กดปุ่มลบ ถ้าต้องการยกเลิกข้อมูลผู้มีอำนาจให้กู้ให้กดปุ่มยกเลิก แต่ถ้าต้องการออกจาก โปรแกรมให้กดปุ่มออกจากโปรแกรม ตำแหน่ง

| ร้อมูลจักศึกษา   | ข้อมูลผู้เพี้ยวข้อง                        | การทำสัญญา | FIERTN                      | ท้อมูลหลักของระบบ | เกี่ยวกับโปรแกรง |
|------------------|--------------------------------------------|------------|-----------------------------|-------------------|------------------|
|                  |                                            |            |                             | วินที่ 7 พฤษ      | anna 2545        |
| กรณาเลือกการชื่อ | นข้อมูล                                    |            |                             |                   |                  |
|                  |                                            |            | <u>ป้อนข้อมูลที่ต้องการ</u> | 8                 |                  |
| 1 415            | ຈາກວ່າກອາກອາກ                              |            | shasiunda 3                 |                   |                  |
| 1 artist         |                                            |            | Sashunus 🚺                  |                   |                  |
| C ans            | ลการสกษาขอฐมุต                             |            |                             |                   |                  |
| C ma             | אראראות                                    |            | รากละเอ็กครั้งแล            |                   |                  |
| () sc#1          | มการคักพา                                  |            | 1 อริการษติ                 |                   |                  |
| PINE             | 5<br>                                      |            | 2 5858501508                |                   |                  |
| C Ind            | A/158/2922                                 |            |                             |                   |                  |
| in data          | uruera0                                    |            |                             |                   |                  |
| 19 WIR           | nu-2                                       |            |                             |                   |                  |
| C Ale            | eers maanges aan                           |            |                             |                   |                  |
| - ma             | 111411474                                  |            |                             |                   |                  |
| C data           |                                            |            |                             |                   |                  |
| C 100            | 9<br>6-                                    |            | - C                         |                   | _                |
| Card             | re<br>Daville Bulletin men i dava u Revisa |            |                             |                   |                  |
|                  | UNDERNERIGBOREISHINDER                     |            | <u>การพรมตุม</u>            |                   |                  |
|                  |                                            |            | 1.00 an                     |                   | anditanan        |
|                  |                                            |            |                             |                   | TTTTT MILTON     |
|                  |                                            |            |                             |                   |                  |

รูป ข.26 กรอกข้อมูลตำแหน่ง

โดยเริ่มจากรหัสตำแหน่ง ซึ่งจะขึ้นเองอัตโนมัติผู้ใช้กรอกชื่อตำแหน่งที่ต้องการเป็น ตัวอักษร

หากต้องการบันทึกข้อมูลตำแหน่งให้กดปุ่มบันทึก ถ้าต้องการลบข้อมูลตำแหน่งให้กดปุ่ม ลบ ถ้าต้องการยกเลิกข้อมูลตำแหน่งให้กดปุ่มยกเลิก แต่ถ้าต้องการออกจากโปรแกรมให้กดปุ่ม ออกจากโปรแกรม

### ข้อมูลความเกี่ยวข้อง

| ระยันคนหมด                                                                                                    | ข้อมูลผู้เกิดรข้อง                                                                                                    | การทั่วสัญญา | TRATM                                                                                                    | ข้อมูลหลักของระบบ | เพียวกันโปรมกรถ |
|----------------------------------------------------------------------------------------------------|----------------------------------------------------------------------------------------------------|--------------|----------------------------------------------------------------------------------------------------|-------------------|-----------------|
|                                                                                                    |                                                                                                    |              |                                                                                                    | วันที่ 7 พฤษ      | มาคม 2545       |
| กรณาเมือกการชื่อา                                                                                                    | เชื่อมูล                                                                                                    |              |                                                                                                    |                   |                 |
| C thus<br>C anis<br>C mis<br>C mis<br>C mis<br>C sina<br>C sina<br>C sina<br>C sina<br>C sina<br>C sina<br>C sina<br>C sina<br>C sina<br>C sina<br>C sina | หมวยเส็นผู้มีม<br>เการด้วามาอื่นสูงสุด<br>การที่วามา<br>การด้วามา<br>การด้วามา<br>เกรดาริสา<br>เหล่ง<br>การสาเสตร<br>เ<br>ล |              | ข้อนข้อมูลที่ด้องการ<br>รดังกวามเกี่ยวข้อง<br>ชื่อความเกี่ยวข้อง<br>1 ริตา<br>2 มาหก<br>3 ผู้อุปการะด้านการเง<br>4 ผู้คำประกัน<br>5 ผู้แทนโดยขอบรรร | 6<br>Pu.          |                 |
| C And<br>C cash                                                                                                    | ห<br>วัญธีเริ่มสากของสลามศึกษา                                                                                              |              | 158729958<br>มันกัก สา                                                                                                    | u andin an        | างกไปหลางน      |

รูป ข.27 กรอกข้อมูลความเกี่ยวข้อง

โดยเริ่มจากรหัสความเกี่ยวข้อง ซึ่งจะขึ้นเองอัตโนมัติผู้ใช้กรอกชื่อความเกี่ยวข้องที่ ต้องการเป็นตัวอักษร

หากต้องการบันทึกข้อมูลความเกี่ยวข้องให้กดปุ่มบันทึก ถ้าต้องการลบข้อมูลความ เกี่ยวข้องให้กดปุ่มลบ ถ้าต้องการยกเลิกข้อมูลความเกี่ยวข้องให้กดปุ่มยกเลิก แต่ถ้าต้องการออก จากโปรแกรมให้กดปุ่มออกจากโปรแกรม

### ที่ว่าการอำเภอ

| ร้อมูลพักศึกษา   | ชื่อมูลผู้จ <b>ร</b> ะวช้อง | การทำสัญญา | 196319                                     | ข้อมูลหลักของระบบ        | เรื่องกับโปรงการ |
|------------------|-----------------------------|------------|--------------------------------------------|--------------------------|------------------|
|                  |                             |            |                                            | วันที่ 7 พฤษ             | มาคม 2545        |
| กรณาเลือกการชื่อ | นข้อมูล.                    |            |                                            |                          |                  |
| Chy              | านารเป็นได้ใน               |            | ป้อนข้อมูลที่คืองการ                       | 8                        |                  |
| Cath             | 4                           |            | seateonnis 004                             |                          |                  |
| C this           | รถารศึกษาอื่นธงสะ           |            | Baffinnis )                                |                          |                  |
| C rink           | ารน้ำนาม                    |            |                                            |                          |                  |
| C set            | แกรส์กษา                    |            | <u>รายละเอียดข้อมูล</u>                    |                          |                  |
| C view           |                             |            | 001 ที่ว่าการสำเภณต์<br>002 ซีว่าการสำเภณะ | โลยเซียงไทม่<br>มีจากโอย |                  |
| r lun            | ແດນເລື່ອງ                   |            | 003 ซีว่าการลำเภลพ                         | \$12<br>61               |                  |
| C 600            | ามาจโต้อั                   |            |                                            |                          |                  |
| C the            | mila                        |            |                                            |                          |                  |
| C iau            | ลกวามเกี <i>ยว</i> ชีละ     |            |                                            |                          |                  |
|                  | ทรสาเสล                     |            |                                            |                          |                  |
| C share          | •                           |            |                                            |                          |                  |
| C ihu            | a                           |            |                                            |                          |                  |
| C Am             | ia -                        |            |                                            |                          |                  |
| C vani           | นัญชีงรังสากของขอาพศึกษา    |            | 0110110                                    |                          |                  |
|                  |                             |            |                                            | 100 100                  |                  |
|                  |                             |            | มินที่ท สถ                                 | ย ยามไก ออก              | หากไข่ระกรม      |
|                  |                             |            | 1. 192                                     | - 20-                    |                  |

รูป ข.28 กรอกข้อมูลที่ว่าการอำเภอ

โดยเริ่มจากรหัสที่ว่าการอำเภอ ซึ่งจะขึ้นเองอัตโนมัติผู้ใช้กรอกชื่อที่ว่าการอำเภอที่ ต้องการเป็นตัวอักษร

หากต้องการบันทึกข้อมูลที่ว่าการอำเภอให้กดปุ่มบันทึก ถ้าต้องการลบข้อมูลที่ว่าการ อำเภอให้กดปุ่มลบ ถ้าต้องการยกเลิกข้อมูลที่ว่าการอำเภอให้กดปุ่มยกเลิก แต่ถ้าต้องการออกจาก โปรแกรมให้กดปุ่มออกจากโปรแกรม ຕຳນລ

| ข้อมูลจักศึกษา   | ข้อมูลผู้เที่ยวข้อง              | การทั่วสัญญา | WEB-BIR                        | ข้อมูลหลักของระบบ | เกียวกับโปรแกร     |
|------------------|----------------------------------|--------------|--------------------------------|-------------------|--------------------|
|                  |                                  |              |                                | วินที่ 7 พ        | <b>สมมาคม 2545</b> |
| กรณาเลือกการชื่อ | นซีอมูล                          |              |                                |                   |                    |
|                  |                                  |              | <u>Doužezań</u> ńos            | <u>n15</u>        |                    |
| C                | ARABER OFFICE                    |              | รทัสดำนล 005                   |                   |                    |
| C ann            |                                  |              | Saelyun                        |                   |                    |
| C Ins            | สถารพกษายะสูงสุด                 |              |                                |                   |                    |
| Cont             | אראראותי                         |              | รายจะเอ็กครั้งมา               |                   |                    |
| C see            | un senner                        |              | 001 ล้างเผือก<br>002 ตั้งหมดอน |                   |                    |
| C fals           | and an                           |              | 003 Bwnsin                     |                   |                    |
| C 355            | aralit.                          |              | 004 4.4819485                  |                   |                    |
| C shu            | พนัง                             |              |                                |                   |                    |
| C fau            |                                  |              |                                |                   |                    |
| C film           | การสำนภม                         |              |                                |                   |                    |
| (* shu           |                                  |              |                                |                   |                    |
| C inu            | ù.                               |              |                                |                   |                    |
| C Aut            | žπ.                              |              |                                |                   |                    |
| Cast             | รัญธีเงินการ <b>มงสถาน</b> ชักษา |              |                                |                   |                    |
|                  |                                  |              | armenta.                       | 107 N.            |                    |
|                  |                                  |              | นินทึก                         | ลข หาเล็ก อ       | อกจากโปรแกรม       |
|                  |                                  |              | 1                              |                   |                    |

รูป ข.29 กรอกข้อมูลตำบล

โดยเริ่มจากรหัสตำบล ซึ่งจะขึ้นเองอัตโนมัติผู้ใช้กรอกชื่อตำบลที่ต้องการเป็นตัวอักษร หากต้องการบันทึกข้อมูลตำบลให้กดปุ่มบันทึก ถ้าต้องการลบข้อมูลตำบลให้กดปุ่มลบ ถ้าต้องการยกเลิกข้อมูลตำบลให้กดปุ่มยกเลิก แต่ถ้าต้องการออกจากโปรแกรมให้กดปุ่มออกจาก โปรแกรม ອຳເກອ

| รัสมุลจักศึกษา                           | ข้อมูลผู้เกี่ยวข้อง            | การทำสัญญา | WEB-REW                   | ข้อมูลหลักของระบบ | เพียวกับโปรมกรร |
|------------------------------------------|--------------------------------|------------|---------------------------|-------------------|-----------------|
|                                          |                                |            |                           | วันที่ 7 พฤษ      | พาคม 2545       |
| <u>กรุณหลือกการชื่อ</u>                  | นข้อมูล                        |            |                           |                   |                 |
|                                          |                                |            | <u>ขีดหลัดผูลที่ต้องก</u> | 15                |                 |
| - 41W                                    | งหารเกรษญิติต                  |            | รษัสสำเภล 005             | -                 |                 |
| Care                                     |                                |            | Ilainea 📔                 |                   |                 |
| C and                                    | สการที่กษาอินสูงสุด            |            |                           |                   |                 |
| ( Princ                                  | าหน้านาม                       |            | รายละเดียดซ้อมล           |                   |                 |
| 1 5:81                                   | ພາະທິດສາ                       |            | 001 เมือง                 |                   |                 |
| nu:                                      | )<br>                          |            | 002 แลรม<br>003 สินทราย   |                   |                 |
| C MAG                                    | APPRENTS A                     |            | 004 แม่ลานีอย             |                   |                 |
| C due                                    | 31439478Q                      |            |                           |                   |                 |
| C Store                                  | nuez.<br>Martinus Annalisa     |            |                           |                   |                 |
| C Riv                                    | en sakrusses<br>Votilisea      |            |                           |                   |                 |
| Catan                                    |                                |            |                           |                   |                 |
| (F due                                   |                                |            |                           |                   |                 |
| C 502                                    | ia l                           |            |                           |                   |                 |
| Cun                                      | <br>ใช้เมลิเว็จสากของสถาพศึกษา |            |                           |                   |                 |
| 1.1.1.1.1.1.1.1.1.1.1.1.1.1.1.1.1.1.1.1. |                                |            | NUMBER OF                 |                   |                 |
|                                          |                                |            | จินถึง                    | ลม แกล้า ออก      | าจากโประกรม     |
|                                          |                                |            |                           |                   |                 |

รูป ข.30 กรอกข้อมูลอำเภอ

โดยเริ่มจากรหัสอำเภอ ซึ่งจะขึ้นเองอัตโนมัติผู้ใช้กรอกชื่ออำเภอที่ต้องการเป็นตัวอักษร หากต้องการบันทึกข้อมูลอำเภอให้กดปุ่มบันทึก ถ้าต้องการลบข้อมูลอำเภอให้กดปุ่มลบ ถ้าต้องการยกเลิกข้อมูลอำเภอให้กดปุ่มยกเลิก แต่ถ้าต้องการออกจากโปรแกรมให้กดปุ่มออกจาก โปรแกรม จังหวัด

| ข้อมูลจักศึกษา  | ข้อผูลผู้เกี่ยวข้อง                      | การทั่วสัญญา | 57             | siansi           | ข้อมูลหลักของระบ | น เกี่ยวกับโปรแกร |
|-----------------|------------------------------------------|--------------|----------------|------------------|------------------|-------------------|
|                 |                                          |              |                |                  | วินที่ 7         | พฤษภาคม 2545      |
| กรณาเลือกการริด | นชัยมูล                                  |              |                |                  |                  |                   |
|                 |                                          |              | <u>Douñesa</u> | <u>ส์ต้องการ</u> |                  |                   |
| 1 415           | งการเราเป็นต                             |              | รทัสจังหวัด    | 63               |                  |                   |
| C 415           | n<br>                                    |              | ส์สารัต        |                  |                  |                   |
| Code            | ranuzalnum uzmēnēm                       |              |                |                  |                  |                   |
| Cart            |                                          |              | รายสะเล็กส     | <u>ขัดมูล</u>    |                  |                   |
| C nor           | un remarka                               |              | 01 เรียงไ      | านมี<br>หมือน    |                  |                   |
| C Isla          |                                          |              | Ge and         | 5555             |                  |                   |
| C 404           | numlikă.                                 |              |                |                  |                  |                   |
| C due           | กนั้ง                                    |              |                |                  |                  |                   |
| C fay           | ลกวามเกียวข้อง                           |              |                |                  |                  |                   |
| C frine         | การสำเภล                                 |              |                |                  |                  |                   |
| C shu           |                                          |              |                |                  |                  |                   |
| C inu           | la la la la la la la la la la la la la l |              | J              |                  |                  |                   |
| G And           | Σn                                       |              |                |                  |                  |                   |
| C. see          | รียัญธีเริ่มสากระเขตามพึกมา              |              | 111111111111   |                  |                  |                   |
|                 |                                          |              |                | 1                | Chernes Ch       |                   |
|                 |                                          |              | มินทัก         | 81               | andin            | ออกจากโปรแกรม     |
|                 |                                          |              | - 12           | 19. H            | 3022 - 8322      |                   |

รูป ข.31 กรอกข้อมูลจังหวัด

โดยเริ่มจากรหัสจังหวัด ซึ่งจะขึ้นเองอัตโนมัติผู้ใช้กรอกชื่อจังหวัดที่ต้องการเป็นตัวอักษร หากต้องการบันทึกข้อมูลจังหวัดให้กดปุ่มบันทึก ถ้าต้องการลบข้อมูลจังหวัดให้กดปุ่มลบ ถ้าต้องการยกเลิกข้อมูลจังหวัดให้กดปุ่มยกเลิก แต่ถ้าต้องการออกจากโปรแกรมให้กดปุ่มออกจาก โปรแกรม

#### เลขที่บัญชีเงินฝากของสถานศึกษา

| ข้อมูลจักทึกษา   | ข้อมูลผู้เกี่ยวข้อจ       | การทั่วสัญญา | TRATH                   | ข้อมูลหลักของระบบ  | เที่ยวกับโปหมาก |
|------------------|---------------------------|--------------|-------------------------|--------------------|-----------------|
|                  |                           |              |                         | วิษที่ 7 พฤษ       | พาคม 2545       |
| กรณาเมือกการชื่อ | เขียนุล                   |              | ป้อนขัดผลที่ต้องการ     | i .                |                 |
| C 4w             | າມຈາເອັນຜູ້ມີນ            |              | Bang Bang D             |                    |                 |
| C answ           | ( <sup>19</sup>           |              | นการแกษา                | 1                  |                 |
| C this           | งการดีกษาอื่นธุรสุด       |              | committee as in 1       |                    |                 |
| C rint           | สน้านาม                   |              |                         |                    |                 |
| C so#1           | เการศึกษา                 |              | <u>รายละเลียดข้อมูล</u> |                    |                 |
| C nec            |                           |              | 123406/890              |                    |                 |
| ា សែន            | เกษร์ชา                   |              |                         |                    |                 |
| C ដូនន           | munalfið                  |              |                         |                    |                 |
| C shar           | milia.                    |              |                         |                    |                 |
| C iau            | ความเกี่ยวข้อง            |              |                         |                    |                 |
| 🔿 ซีล่าก         | กรสำเสล                   |              |                         |                    |                 |
| C shu            | 6                         |              |                         |                    |                 |
| C dua            |                           |              |                         |                    |                 |
| C 4283           | a                         |              |                         |                    |                 |
| 🕫 Lauf           | นัญชีเว็พสากของสถาพที่กษา |              | -                       |                    |                 |
|                  |                           |              |                         | - 10 <sup>-1</sup> |                 |
|                  |                           |              | ปันธีก สะ               | น ยาลัก ออก        | เจากโประกรม     |
|                  |                           |              |                         |                    | 1               |

รูป ข.32 กรอกข้อมูลเลขที่บัญชีเงินฝากของสถานศึกษา

โดยเริ่มจากกรอกปีการศึกษาเป็นตัวอักษร 4 หลัก ต่อจากนั้นกรอกเลขที่บัญชีเงินฝากของ สถานศึกษาเป็นตัวเลข 10 หลัก

หากต้องการบันทึกข้อมูลเลขที่บัญชีเงินฝากของสถานศึกษาให้กคปุ่มบันทึก ถ้าต้องการ ลบข้อมูลเลขที่บัญชีเงินฝากของสถานศึกษาให้กคปุ่มลบ ถ้าต้องการยกเลิกข้อมูลเลขที่บัญชีเงิน ฝากของสถานศึกษาให้กคปุ่มยกเลิก แต่ถ้าต้องการออกจากโปรแกรมให้กคปุ่มออกจากโปรแกรม

### การแก้ไขรหัสผ่าน

| ชื่อมูลพิกษา     | ข้อมูลผู้เกี่ยวข้อง        | การกำลัญญา | \$16(F)¥          | ข้อมูลหลักของร | 12.9.9 | ม้ยรกับโปหมาทม |
|------------------|----------------------------|------------|-------------------|----------------|--------|----------------|
| กรณาเลือกการชื่อ |                            |            | จำหวหวดจินก็ตีต   | Jui            | 23 way | anna 2545      |
| 12011110101000   |                            |            | Romanna Issas     |                |        |                |
| C sine:          | าษาองวิษฎีมีม              |            | 1. กำนำรงการศึกษา |                |        |                |
| 🔿 តាទី។          | ¥                          |            | สายหรือหรี่ 1     | 3/78           |        |                |
| ា ជាមើ           | จการศึกษาอื่นฐะสุด         |            | สายเรียงที่ 2     | 1/10 1/2       | de l   | an             |
| C rhuk           | พล้านาม                    | - 20       |                   | Manager 1      |        |                |
| C 2040           | มการศึกษา                  | หัสผ่าน    |                   |                |        |                |
| С лис            | ÷                          | ~          |                   | וורע           |        |                |
| C (sta           | เกรมวิชา ธ์                | AL newsnea | กรทัสน่านเพิ่ม    | 10705 972      | 12962  | 117            |
| C (84)           | หมาจได้ผู้ 🔛               | รที่อย่าน  | 1                 |                |        |                |
| C shur           | n%3                        | and D      |                   |                | 200    |                |
| C Bays           | พวามเกี่ยวข้อง             |            | enna-a ann        | ān             | 2.10   |                |
| C fiin           | การจำรงข                   | 3113       |                   | h distant      | une -  | 0.7            |
| 🦳 តាំណ           | 1                          |            |                   | 52             | 1045   | u              |
| C duy            | 4                          |            | 534               | uuserauguu     |        | , in           |
| C 4110           | íai.                       |            |                   | sanus          |        |                |
| C vari           | เป็ญชีรจันสากหลรสถานที่กษา |            | -                 |                |        |                |
| 🕫 แก้ไร          | เรพิสต่าน                  |            | Concerned Con-    | 10             |        | 1              |
|                  |                            |            | บินทั่ง           | า สหรลิก       | 60/19  | หรือโปรและราย  |
|                  |                            |            |                   | 202 15         |        | 26             |

รูป ข.33 กรอกข้อมูลการแก้ไขรหัสผ่าน

โดยเริ่มจากกรอกรหัสผ่านเดิมจำนวน 4 หลัก กดปุ่มตกลง หากต้องการยกเลิกการแก้ไข รหัสผ่านให้กดปุ่มยกเลิก

| ข้อมูลนักทึกษา   | ข้อมูลผู้เกี่ยวข้อง             | การทำสัญญา | รายงาน                    | ข้อมูลหลักของระบบ  | (ที่ยวกับโปรแกรม |
|------------------|---------------------------------|------------|---------------------------|--------------------|------------------|
|                  |                                 |            |                           | วันที่ 23          | พฤษภาคม 2545     |
| กรุณาเลือกการปัง | านข้อมูล                        |            | <u>จ้านวนวงเงินกู้ยืม</u> |                    |                  |
| G day            | 01011701870                     |            | ปีการศึกษา                |                    |                  |
| C with           | an aran (inst                   |            | <u>1. ก่าบำรงการศึกษา</u> |                    |                  |
| C data           | พ<br>โลการพืดแลลี่เหตุเพต       |            | ภาทเรียนที่ 1             | บาท                |                  |
| C du             | ระหน่างหายหายหญ่อยุ่งเ          |            | ภาคเรียนที่ 2             | บาท รวมปีละ        | บาา              |
| C m              |                                 | เป็สผ่าน   | _                         |                    |                  |
| C and            |                                 |            |                           | ມາກ                |                  |
| C fair           | 0.0500                          | 🗐 รกังผ่าน |                           | บาท รวมปีละ        | บาร              |
| C 80             | [04109]#X                       |            | i i i i i                 | - 11               |                  |
| Cielau           | anala -                         | กรอกรทัส   | ผ่านอีกครึ่ง  ****1       |                    | บาท              |
| C án             | เขตวามเ อียวข้อง                |            |                           |                    | บาท              |
| C fide           | การสำเภอ                        |            | onas Dhiar                | 3.1)+(3.2) เดือนจะ | ורע              |
| Cida             | 13                              |            |                           | รวมปีละ            | ורע              |
| Cán              |                                 |            | 5 34/0                    | เอคางินผู้มีม      | ורע              |
| C Nav            | วัต                             |            | el pá                     | ภักษร              |                  |
| C tan            | <br>ที่บัญชีเงินฝากของสถานศึกษา |            |                           |                    |                  |
| C w1             | ขรทัสย่าน                       |            | <u>การควมคุม</u>          |                    |                  |
|                  |                                 |            | <b>บันทึก</b> ตบ          | ยกเล็ก             | ออกจากโปรแกรม    |

รูป ข.34 กรอกข้อมูลรหัสผ่านใหม่

กรอกรหัสผ่านใหม่จำนวน 4 หลัก และยืนยันรหัสผ่านใหม่อีกครั้ง กดปุ่มตกลงเพื่อทำ การบันทึกรหัสผ่านใหม่ แต่ถ้าต้องการยกเลิกรหัสผ่านใหม่ให้กดปุ่มยกเลิก ภาคผนวก ค

การประเมินผลการใช้งานของระบบ

### การประเมินผลการใช้งานของระบบ

การประเมินผลการใช้งานของระบบ เป็นการกระทำเพื่อทำการทดสอบโปรแกรมที่ได้ พัฒนาขึ้นมาไว้สามารถนำไปใช้กับระบบงานจริงได้หรือไม่ โดยการนำเอาโปรแกรมที่พัฒนาขึ้น มาไปทดลองใช้กับกลุ่มผู้บริหารกองทุนเงินให้กู้ยืมเพื่อการศึกษา และกลุ่มผู้ใช้ทั่วไป โดยมีความ กาดหวัง และรวบรวมข้อคิดเห็นจากผู้ใช้งานในช่วงระยะเวลาหนึ่ง เพื่อเป็นข้อมูลในการปรับปรุง ระบบงานให้ดีขึ้น ผลของการประเมินนี้จะถูกรวบรวมและนำเสนอต่อผู้บริหาร เพื่อทำการ ตัดสินใจดำเนินการต่อไป การประเมินผลการใช้งานของระบบในครั้งนี้ใช้เครื่องมือในการ ประเมินผลคือ ใช้แบบสอบถามประกอบด้วยข้อคำถาม 3 ส่วนดังนี้

#### (ตัวอย่างแบบสอบถาม)

### แบบสอบถาม การใช้งานโปรแกรมการพัฒนาระบบสนับสนุนการตัดสินใจ สำหรับการให้กู้ยืมเงินเพื่อการศึกษา ของสำนักกิจการนักศึกษา สถาบันราชภัฏเชียงใหม่

#### คำชี้แจง

- แบบสอบถามมีวัตถุประสงค์เพื่อต้องการทราบผลการใช้งานโปรแกรมการพัฒนาระบบ สารสนเทศเพื่อการตัดสินใจให้กู้ยืมเงินของกองทุนเงินให้กู้ยืมเพื่อการศึกษา สำนัก กิจการนักศึกษา สถาบันราชภัฏเชียงใหม่ และเพื่อเป็นข้อมูลพื้นฐานในการปรับปรุง และพัฒนาระบบให้มีประสิทธิภาพในโอกาสต่อไป
- ความคิดเห็นที่ท่านตอบนี้จะมีคุณประโยชน์เป็นอย่างยิ่ง และคำตอบของท่านจะไม่ ส่งผลกระทบต่อผู้ตอบแบบสอบถามใดๆ ทั้งสิ้น

แบบสอบถามมีทั้งหมด 3 ตอนคือ

ตอนที่ 1 ข้อมูลของผู้ตอบแบบสอบถาม

ตอนที่ 2 ประสิทธิภาพของการใช้งานโปรแกรม

ตอนที่ 3 ข้อเสนอแนะและแนวทางในการปรับปรุงและพัฒนาโปรแกรม

ตอนที่ 1 ข้อมูลของผู้ตอบแบบสอบถาม

โปรดทำเครื่องหมาย 🗸 ลงใน 🗌 หน้าข้อความที่ตรงกับความเป็นจริง

] ผู้บริหาร

] ผู้ใช้ระบบทั่วไป

## ตอนที่ 2 ด้านประสิทธิภาพของการใช้งานโปรแกรม

โปรดพิจารณาข้อคำถามแล้วทำเกรื่องหมาย 🗸 ในช่องที่ท่านเห็นว่าเป็นจริงที่สุด

| ลักษณะการใช้งานโปรแกรมในด้านต่างๆ               | มากที่สุด | ູມາຄ | ปานกลาง | you | น้อยที่สุด |
|-------------------------------------------------|-----------|------|---------|-----|------------|
| 1.ความสะดวกต่อการใช้งาน                         |           |      |         |     |            |
| 2.หน้าต่างการใช้งานโปรแกรมเข้าใจง่ายไม่ซับซ้อน  |           |      |         |     |            |
| 3.การจัดวางเครื่องมือการใช้งานโปรแกรมบนจอภาพ    |           |      |         |     |            |
| เหมาะสม                                         |           |      |         |     |            |
| 4.ความถูกต้องของการประมวลผลของโปรแกรมหลัง       |           |      |         |     |            |
| การใช้งาน                                       |           |      |         |     |            |
| 5.ความสมบูรณ์ของรายงานที่แสดง                   |           |      |         |     |            |
| 6.การแก้ใบปรับปรุงทำได้ง่ายและสะควก             |           |      |         |     |            |
| 7.การค้นหาข้อมูลทำได้ง่ายและสะควก               |           |      |         |     |            |
| 8.สามารถใช้เป็นแหล่งข้อมูลเพื่อใช้ประกอบการตัด  |           |      |         |     |            |
| สินใจให้กู้ยืมเงินได้                           |           |      |         |     |            |
| 9.คู่มือการใช้โปรแกรม มีความชัดเจนและสะควกต่อ   |           |      |         |     |            |
| การใช้งาน                                       |           |      |         |     |            |
| 10.ช่วยลดขั้นตอนการทำงานในปัจจุบันที่ทำอยู่เป็น |           |      |         |     |            |
| ประจำ                                           |           |      |         |     |            |
| 11.สามารถนำไปใช้กับระบบงานจริงได้               |           |      |         |     |            |

## ตอนที่ 3 ข้อเสนอแนะและแนวทางในการปรับปรุงและพัฒนาโปรแกรม

| <br>                                           |
|------------------------------------------------|
| <br>                                           |
| <br>                                           |
| <br>ขอขอบคุณที่ให้ความร่วมมือในการตอบแบบสอบถาม |

ตอนที่ 1 แบบสอบถามข้อมูลของผู้ตอบแบบสอบถาม

ตอนที่ 2 แบบสอบถามด้านประสิทธิภาพของการใช้งานโปรแกรม จำนวน 11 ข้อ ได้แก่

1.ความสะดวกต่อการใช้งาน

2.หน้าต่างการใช้งานโปรแกรมเข้าใจง่ายไม่ซับซ้อน

3.การจัควางเครื่องมือการใช้งานโปรแกรมบนจอภาพเหมาะสม

4.ความถูกต้องของการประมวลผลของโปรแกรมหลังการใช้งาน

5.ความสมบูรณ์ของรายงานที่แสดง

6.การแก้ไขปรับปรุงทำได้ง่ายและสะควก

7.การค้นหาข้อมูลทำได้ง่ายและสะดวก

8.สามารถใช้เป็นแหล่งข้อมูลเพื่อใช้ประกอบการตัด สินใจให้กู้ยืมเงินได้

9.กู่มือการใช้โปรแกรม มีความชัดเจนและสะดวกต่อการใช้งาน

10.ช่วยลดขั้นตอนการทำงานในปัจจุบันที่ทำอยู่เป็นประจำ

11.สามารถนำไปใช้กับระบบงานจริงได้

้ลักษณะคำตอบเป็นการประมาณค่า 5 อันดับดังนี้

มากที่สุด หมายถึง ผู้ตอบแบบสอบถามเห็นว่าข้อคำถามนั้นตรงกับความคิดเห็นมากที่สุด
 มาก หมายถึง ผู้ตอบแบบสอบถามเห็นว่าข้อคำถามนั้นตรงกับความคิดเห็นมาก
 ปานกลาง หมายถึง ผู้ตอบแบบสอบถามเห็นว่าข้อคำถามนั้นตรงกับความคิดเห็นปานกลาง
 น้อย หมายถึง ผู้ตอบแบบสอบถามเห็นว่าข้อคำถามนั้นตรงกับความคิดเห็นปานกลาง
 น้อย หมายถึง ผู้ตอบแบบสอบถามเห็นว่าข้อคำถามนั้นตรงกับความคิดเห็นปานกลาง
 น้อย หมายถึง ผู้ตอบแบบสอบถามเห็นว่าข้อคำถามนั้นตรงกับความคิดเห็นน้อย
 น้อยที่สุด หมายถึง ผู้ตอบแบบสอบถามเห็นว่าข้อคำถามนั้นตรงกับความคิดเห็นน้อย
 การให้คะแนะในการพิจารณาตามเกณฑ์ดังนี้

| มากที่สุด  | 5 คะแนน |
|------------|---------|
| มาก        | 4 กะแนน |
| ปานกลาง    | 3 คะแนน |
| น้อย       | 2 คะแนน |
| น้อยที่สุด | 1 คะแนน |

ตอนที่ 3 แบบสอบถามค้านข้อเสนอแนะและแนวทางในการปรับปรุงและพัฒนาโปรแกรม การวิเคราะห์ข้อมูล

การวิเคราะห์ข้อมูลใช้โปรแกรมไมโครซอฟท์เอ็กเซล 97 ในการวิเคราะห์ข้อมูลดังนี้

- 1. ข้อมูลของผู้ตอบแบบสอบถามวิเคราะห์โดยการแจกแจงความถื่และหาเปอร์เซ็นต์
- 2. ข้อมูลด้านประสิทธิภาพของการใช้งานโปรแกรมนำมาหาค่าเฉลี่ยและหาเปอร์เซ็นต์
- ข้อมูลด้านข้อเสนอแนะและแนวทางในการปรับปรุงและพัฒนาโปรแกรม ทำการ รวบรวมข้อมูลแล้วสรุปเป็นข้อๆ

#### ผลการประเมินและอภิปลายผล

ผลการประเมินการใช้งานโปรแกรมการพัฒนาระบบสนับสนุนการตัดสินใจ สำหรับการ ให้กู้ยืมเงินเพื่อการศึกษา ของสำนักกิจการนักศึกษา สถาบันราชภัฏเชียงใหม่ ในครั้งนี้ทำการ รวบรวมข้อมูลในเดือนพฤษภาคม 2545 โดยใช้แบบสอบถามจำนวน 6 ชุด ผลการประเมิน นำเสนอในรูปแบบตาราง แบ่งเป็น 3 ส่วนดังนี้

ส่วนที่ 1 ข้อมูลของผู้ตอบแบบสอบถาม

- กลุ่มผู้บริหารกองทุนเงินให้กู้ยืมเพื่อการศึกษา สถาบันราชภัฏเชียงใหม่ ทั้งหมด 5 คนมีผู้ตอบแบบสอบถาม 3 คน คิคเป็น 60%
- 2. กลุ่มผู้ใช้ระบบทั่วไปทั้งหมด 4 คนมีผู้ตอบแบบสอบถาม 3 คน คิดเป็น 75%

ส่วนที่ 2 ข้อมูลด้านประสิทธิภาพของการใช้งานโปรแกรม ข้อมูลด้านประสิทธิภาพของการใช้งานโปรแกรม นำมาหาก่าเฉลี่ยและกำนวณ ออกมาเป็นเปอร์เซ็นต์แยกตามระดับของผู้ใช้งานได้ดังนี้

## กลุ่มผู้บริหารกองทุนเงินให้กู้ขึ้มเพื่อการศึกษา สถาบันราชภัฏเชียงใหม่ พบว่าผู้ตอบ

แบบสอบถามได้ให้ข้อมูลดังตาราง

| ลักษณะการใช้งานโปรแกรมในด้านต่างๆ               | <b>ມາ</b> ກກີ່ଶູດ | ิตเห   | ปานคลาง | Box | พื่อหนึ่ด |
|-------------------------------------------------|-------------------|--------|---------|-----|-----------|
| 1.ความสะควกต่อการใช้งาน                         | 33.33%            | 33.33% | 33.33%  |     |           |
| 2.หน้าต่างการใช้งานโปรแกรมเข้าใจง่ายไม่ซับซ้อน  |                   | 100%   |         |     |           |
| 3.การจัดวางเครื่องมือการใช้งานโปรแกรมบน         |                   | 66.67% | 33.33%  |     |           |
| จอภาพเหมาะสม                                    |                   |        |         |     |           |
| 4.ความถูกต้องของการประมวลผลของโปรแกรม           | 33.33%            | 66.67% |         |     |           |
| หลังการใช้งาน                                   |                   |        |         |     |           |
| 5.ความสมบูรณ์ของรายงานที่แสดง                   |                   | 66.67% | 33.33%  |     |           |
| 6.การแก้ไขปรับปรุงทำได้ง่ายและสะควก             |                   | 33.33% | 66.67%  |     |           |
| 7.การค้นหาข้อมูลทำได้ง่ายและสะควก               |                   | 66.67% | 33.33%  |     |           |
| 8.สามารถใช้เป็นแหล่งข้อมูลเพื่อใช้ประกอบการตัด  | 33.33%            | 33.33% | 33.33%  |     |           |
| สินใจให้กู้ยืมเงินได้                           |                   |        |         |     |           |
| 9.คู่มือการใช้โปรแกรม มีความชัดเจนและสะควก      |                   | 66.67% | 33.33%  |     |           |
| ต่อการใช้งาน                                    |                   |        |         |     |           |
| 10.ช่วยลดขั้นตอนการทำงานในปัจจุบันที่ทำอยู่เป็น | 33.33%            | 33.33% | 33.33%  |     |           |
| ประจำ                                           |                   |        |         |     |           |
| 11.สามารถนำไปใช้กับระบบงานจริงได้               |                   | 66.67% | 33.33%  |     |           |

ตาราง ค.1 ตารางการวิเคราะห์เปอร์เซ็นต์ของกลุ่มผู้บริหารกองทุนเงินให้กู้ยืมเพื่อการศึกษา

## กลุ่มผู้ใช้ระบบทั่วไป พบว่าผู้ตอบแบบสอบถามได้ให้ข้อมูลดังตาราง

| ลักษณะการใช้งานโปรแกรมในด้านต่างๆ               | มากที่สูด | ิยเห   | ปานกลาง | Boh | พื่อยู่เลือ |
|-------------------------------------------------|-----------|--------|---------|-----|-------------|
| 1.ความสะควกต่อการใช้งาน                         | 33.33%    | 66.67% |         |     |             |
| 2.หน้าต่างการใช้งานโปรแกรมเข้าใจง่ายไม่ซับซ้อน  | 33.33%    | 66.67% |         |     |             |
| 3.การจัดวางเครื่องมือการใช้งานโปรแกรมบน         | 33.33%    |        | 66.67%  |     |             |
| จอภาพเหมาะสม                                    |           |        |         |     |             |
| 4.ความถูกต้องของการประมวลผลของโปรแกรม           |           | 33.33% | 66.67%  |     |             |
| หลังการใช้งาน                                   |           |        |         |     |             |
| 5.ความสมบูรณ์ของรายงานที่แสดง                   | 33.33%    |        | 66.67%  |     |             |
| 6.การแก้ไขปรับปรุงทำได้ง่ายและสะควก             |           | 100%   |         |     |             |
| 7.การค้นหาข้อมูลทำได้ง่ายและสะควก               | 33.33%    | 66.67% |         |     |             |
| 8.สามารถใช้เป็นแหล่งข้อมูลเพื่อใช้ประกอบการตัด  | 33.33%    |        | 66.67%  |     |             |
| สินใจให้กู้ยืมเงินได้                           |           |        |         |     |             |
| 9.คู่มือการใช้โปรแกรม มีความชัดเจนและสะควก      |           | 33.33% | 66.67%  |     |             |
| ต่อการใช้งาน                                    |           |        |         |     |             |
| 10.ช่วยลดขั้นตอนการทำงานในปัจจุบันที่ทำอยู่เป็น | 33.33%    | 66.67% |         |     |             |
| ประจำ                                           |           |        |         |     |             |
| 11.สามารถนำไปใช้กับระบบงานจริงได้               | 33.33%    | 33.33% | 33.33%  |     |             |

ตาราง ค.2 ตารางการวิเคราะห์เปอร์เซ็นต์กลุ่มของผู้ใช้ระบบทั่วไป

| ลักษณะการใช้งานโปรแกรมในด้านต่างๆ               | มากที่สูด | ิมาก   | ปานกลาง | rou | น้อยที่สูด |
|-------------------------------------------------|-----------|--------|---------|-----|------------|
| 1.ความสะควกต่อการใช้งาน                         | 33.33%    | 50.00% | 16.67%  |     |            |
| 2.หน้าต่างการใช้งานโปรแกรมเข้าใจง่ายไม่ซับซ้อน  | 16.67%    | 83.33% |         |     |            |
| 3.การจัดวางเครื่องมือการใช้งานโปรแกรมบน         | 16.67%    | 33.33% | 50.00%  |     |            |
| จอภาพเหมาะสม                                    |           |        |         |     |            |
| 4.ความถูกต้องของการประมวลผลของโปรแกรม           | 16.67%    | 50.00% | 33.33%  |     |            |
| หลังการใช้งาน                                   |           |        |         |     |            |
| 5.ความสมบูรณ์ของรายงานที่แสดง                   | 16.67%    | 33.33% | 50.00%  |     |            |
| 6.การแก้ไขปรับปรุงทำได้ง่ายและสะควก             |           | 66.67% | 33.33%  |     |            |
| 7.การค้นหาข้อมูลทำได้ง่ายและสะควก               | 16.67%    | 66.67% | 16.67%  |     |            |
| 8.สามารถใช้เป็นแหล่งข้อมูลเพื่อใช้ประกอบการตัด  | 33.33%    | 16.67% | 50.00%  |     |            |
| สินใจให้กู้ยืมเงินได้                           |           |        |         |     |            |
| 9.คู่มือการใช้โปรแกรม มีความชัดเจนและสะควก      |           | 50.00% | 50.00%  |     |            |
| ต่อการใช้งาน                                    |           |        |         |     |            |
| 10.ช่วยลดขั้นตอนการทำงานในปัจจุบันที่ทำอยู่เป็น | 33.33%    | 50.00% | 16.67%  |     |            |
| ประจำ                                           |           |        |         |     |            |
| 11.สามารถนำไปใช้กับระบบงานจริงได้               | 16.67%    | 50.00% | 33.33%  |     |            |

3. สรุปรวมทั้ง 2 กลุ่มที่ตอบแบบสอบถาม พบว่าผู้ตอบแบบสอบถามได้ให้ ข้อมูลดังตาราง

ตาราง ค.3 ตารางการวิเคราะห์เปอร์เซ็นต์ของผู้ตอบแบบสอบถามทั้ง 2 กลุ่ม

ส่วนที่ 3 ข้อมูลด้านข้อเสนอแนะและแนวทางในการปรับปรุงและพัฒนาโปรแกรม ข้อมูลด้านข้อเสนอแนะและแนวทางในการปรับปรุงและพัฒนาโปรแกรมที่ ได้รับจากแบบสอบถาม ได้ทำการรวบรวมข้อมูลแล้วสรุปไว้เป็นข้อๆ ดังนี้

- 1. สามารถนำไปใช้ในระบบ Internet ได้เพื่อความสะควกของนักศึกษาในการให้ข้อมูล
- 2. การยกเลิกสัญญาหรือการปิดสัญญา ควรระบุสาเหตุของการยกเลิกหรือการปิดสัญญา
- 3. สามารถนำเสนอข้อมูลในรูปแบบกราฟได้
- 4. ควรจะมีการเก็บบันทึกข้อมูลรายละเอียคการกู้ยืมเงินทั้งหมดของผู้กู้แต่ละราย

# ประวัติผู้เขียน

| ชื่อ - นามสกุล   | นางสาวกาญจนา ขัติทะจักร์                                                                                     |
|------------------|----------------------------------------------------------------------------------------------------|
| วัน เดือน ปีเกิด | 27 พฤศจิกายน 2515                                                                                            |
| ประวัติการศึกษา  | สำเร็จการศึกษาปริญญาตรีวิทยาศาสตร์บัณฑิต<br>สาขาวิทยาการคอมพิวเตอร์ สถาบันราชภัฏเชียงใหม่<br>ปีการศึกษา 2538 |
| ประสบการณ์       | อาจารย์สอนโปรแกรมคอมพิวเตอร์ คณะวิทยาศาสตร์และ<br>เทคโนโลยี สถาบันราชภัฏเชียงใหม่                            |
| ตำแหน่ง          | อาจารย์ 1 ระดับ 4 โปรแกรมคอมพิวเตอร์ คณะวิทยาศาสตร์<br>และเทคโนโลยี สถาบันราชภัฏเชียงใหม่                    |